# BistroPortal – Praktické tipy

Stav: september 2011

| Inštalácia a prihlásenie                              | 3    |
|-------------------------------------------------------|------|
| BistroPortal – Poradenstvo                            | 3    |
| Spracovanie viacerých poradenských činností naraz     | 4    |
| Odletové letisko a cieľová oblasť                     | 5    |
| Nastavenia                                            | 6    |
| Výber organizátora a sety organizátorov               | 7    |
| Vyhľadávanie hotela a miesta s funkciou "Dreamreader" | 8    |
| Zobrazenie splnenia požiadaviek zákazníka             | . 10 |
| Zobrazenie dostupnosti v softvéri BistroPortal        | . 11 |
| Označenie Last Minute a Špeciály, Datamixx, Poznámky  | . 11 |
| Magic Circle – Výber miest pomocou navigácie na mape  | . 12 |
| BistroPortal Infobox                                  | . 13 |
| Porovnanie cien                                       | . 15 |
| Porovnanie produktov                                  | . 16 |
| Zoznam obľúbených hotelov a čierna listina            | . 17 |
| Zobrazenie transferu                                  | . 19 |
| Mestské zájazdy                                       | . 20 |
| Infocentrum                                           | . 24 |
| Bistro – Vyhľadávanie hotelov                         | . 24 |
| Bistro – Fulltextové vyhľadávanie                     | . 25 |
| Informácie o odletových letiskách                     | . 26 |
| Informácie o počasí a podnebí                         | . 27 |
| Informácie o lyžiarskych strediskách                  | . 28 |
| Servisné centrum                                      | . 29 |
| Prenos ponúk do servisného centra                     | . 29 |
| Spracovanie ponúk                                     | . 30 |
| Tlač ponúk                                            | . 32 |
| Prehľad – spracovanie ponúk                           | . 33 |
| Spracovanie ponúk v servisnom centre                  | . 33 |
| Poradca a nastavenia                                  | . 36 |
| Doplnkové moduly                                      | . 37 |
| Hodnotenia hotelov                                    | . 37 |
| Prázdninové domy                                      | . 39 |
| Svet TUI ("World of TUI")                             | . 41 |
| Pomocné funkcie                                       | . 42 |
| Podpora                                               | . 43 |

### Inštalácia a prihlásenie

Aktuálny inštalačný softvér nájdete na stránke www.traveltainment.de

#### Odkaz na inštaláciu:

http://bistroportal.traveltainment.de/MSI/getNewMSI.php?auth=1&App=bistroportal

Odkaz si prosím najprv uložte na disk a následne ho spustite. Pri inštalácii zvoľte nastavenie "Všetci používatelia"

Po úspešnej inštalácii sa BistroPortal spustí automaticky:

| meldung | ý.               |                       |
|---------|------------------|-----------------------|
|         | Венидон:         | In Benaturmanie       |
|         | Parrwat          |                       |
|         | Agentuksenning   | The Agentukerinung    |
|         | 📝 Einstekungen f | Anmelden<br>Abbrechen |

Môžete tiež zaškrtnúť možnosť "Zapamätať si nastavenia", takže nebudete musieť opätovne zadávať prístupové údaje. Prosím nezaškrtávajte možnosť "Automatické prihlásenie".

Jednu licenciu na BistroPortal môže využívať až 5 pracovných staníc. Odovzdávanie hesiel iným pobočkám, pracovníkom v teréne alebo cestovným kanceláriám nie je povolené!

Popisy a obrázky hotelov poskytuje GIATA. Z tohto dôvodu potrebujete licenciu GIATA. Táto licencia nie je zahrnutá v užívateľských poplatkoch za BistroPortal.

#### **BistroPortal – Poradenstvo**

V oblasti "Poradenstvo" môžete vyhľadávať ponuky z nasledujúcich typov zájazdov:

- Last Minute/Paušál
- Charter
- Oneway
- Iba hotel
- Mestské zájazdy

Všetky výsledky vyhľadávania v BistroPortal sú založené na princípe tzv. "približného vyhľadávania" – Fuzzy Logic. Tento princíp znamená, že systém v každom prípade navrhne ponuky zájazdov aj vtedy, ak zadaným kritériám vyhľadávania žiadny výsledok nezodpovedá na 100 %.

Moduly "Hodnotenia hotelov" a "Prázdninové domy" sú spoplatnené doplnkové moduly, ktoré možno využívať až potom, keď si ich objednáte.

Doplnkom našej príručky BistroPortal je prehľad tipov a trikov týkajúcich sa softvéru BistroPortal. Želáme Vám veľa zábavy s BistroPortal! Kompletnú príručku si môžete stiahnuť tu: http://www.amadeus.com/at/documents/aco/at/Handbuch BistroPortal 5.pdf

#### Spracovanie viacerých poradenských činností naraz

V softvéri BistroPortal máte k dispozícii viacero poradenských okien. Môžete teda spracúvať viacero rozličných otázok a dopytov naraz, ako napr. jednolôžková a dvojlôžková izba v rovnakom hoteli.

Nové poradenské okno môžete zobraziť buď prostredníctvom menu "Súbor" – "Nový zákazník", prostredníctvom symbolu záložky alebo kombináciou tlačidiel "Ctrl" a "N".

|     | logn.                                                                                                    |        | World of 7       | ut    | Juli   | vidays | Kunde     | 1      | Transfe | r - A(2) | His          | dungun -                     | AGP 4            |
|-----|----------------------------------------------------------------------------------------------------|--------|------------------|-------|--------|--------|-----------|--------|---------|----------|--------------|------------------------------|------------------|
| 4   | Amadeus Austria GmbH                                                                                             |        | r 0.0m           | nney? | 0      | Nur H  | and Dr    | arianh | äuser   | Q Still  | Barnhaun     | ł                            | 🗊 Eingaben I     |
|     | Neuer Kande                                                                                                    | Strg+N | Bughalen         |       |        |        | Veoleging | legal  | •       | E 18     | otelattrib   | ute *                        | Fanilen          |
|     | Schlaffan.,                                                                                                    |        | alecter Ruckflug |       |        |        | Zene      | egol   |         | Transe   | egol         | •                            | Direkte Stande   |
|     | Beenden                                                                                                    |        | actuste:         | ZENNA | hisene |        | Shere:    | egol   | +       | Ort      |              |                              | Welkess          |
| 100 | and the second second second second second second second second second second second second second second second | TWI 7  | Re Kinder        | 0 0   | 11     |        | Hotelosee |        |         | 621      | Intelligence | of the local division of the | 175 Moltheastern |

Aby ste si zachovali prehľad o jednotlivých poradenstvách, môžete každé poradenstvo označiť individuálnym názvom.

| InfoCenter    | ServiceCenter       | World of TUI  | Jollydays  | Kunde 1          | Amadeus | ×  | R                |    |      |
|---------------|---------------------|---------------|------------|------------------|---------|----|------------------|----|------|
| Last Minute / | ' Pauschal 👘 🔘 Char | ter 💿 Oneway  | 🔘 Nur Hote | 🛛 🔘 Ferien       | häuser  | 01 |                  |    | هر   |
| Abflughafen   | Z                   | ïelflughafen: | V          | erpflegung: egal | •       | l  | Neuer Kundenname | ОК | Jier |
|               |                     |               |            |                  |         |    |                  |    | i    |

Záložku zavriete buď kliknutím na symbol "x"

| Kunde 1 | Amadeus | Neuer Kundenname | X | Ľ |
|---------|---------|------------------|---|---|
|---------|---------|------------------|---|---|

alebo prostredníctvom menu "Súbor" – "Zavrieť". Zavrie sa vždy záložka aktívna v danom čase.

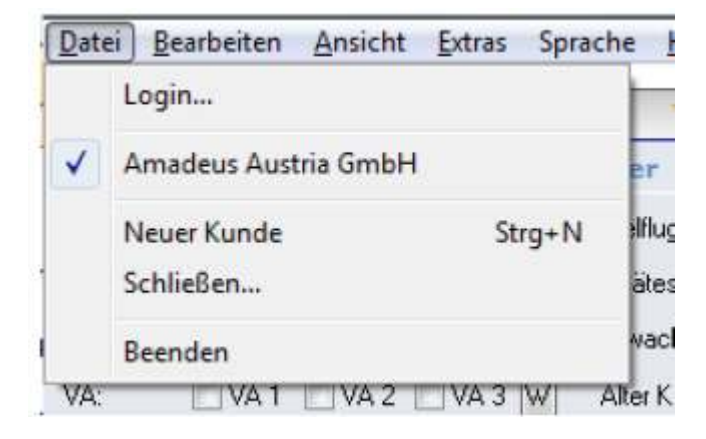

### Odletové letisko a cieľová oblasť

Do poľa "Odletové letisko" môžete vo forme 3-písmenného kódu zadať jedno alebo viac odletových letísk oddelených čiarkou – napr. SZG,LNZ,MUC.

| InfoConter       | ServiceCente   | r World of 1       | 10     | mit  | ydays  | Kunde      | 1 1        |     |                  |
|------------------|----------------|--------------------|--------|------|--------|------------|------------|-----|------------------|
| a Last Minute ,  | / Pauschal 🔿 🕄 | Charler 🗇 De       | eway-  | 0    | Hur th | ital 01    | ertenhilus | er. | C Städtersteun   |
| Ablighalish      | VIE.6R2.526    | Zellughalen        |        |      |        | Vepregarg. | (spil      | -   | Hotelattribute * |
| Frühecter Hindug |                | Spidenter Rücktlug |        |      |        | Zaran      | egal       |     | Transfer eggi    |
| Autorthaltslaset | EUR bir:       | Emedicates         | 2EMach | itre | -      | Sherw      | legel      |     | Ort              |
| VA 1441          | 1 VA2 WA3 W    | Aller Kindet       | 0 0    | 0    | 0.     | Hotekane:  | 100.000    |     | 2 Hotelbewertung |

Cieľovú oblasť zvolíte tak, že do poľa "Cieľové letisko" zadáte 3-písmenný kód (aj sem môžete zadať jedno alebo viac cieľových letísk oddelených čiarkou – napr. AYT,DLM,BJV alebo HER,CHQ) alebo necháte pole Cieľové letisko nevyplnené a po kliknutí na tlačidlo "Aktualizovat" vyberiete zo zoznamu cieľových oblastí jeden región, resp. cieľ cesty.

| InfoCenter                                                        | ServiceCenter | World              | at r           | 01      | T       | 368  | ydays  | Kund       | et [      | al.        |          |                     |            |      |
|-------------------------------------------------------------------|---------------|--------------------|----------------|---------|---------|------|--------|------------|-----------|------------|----------|---------------------|------------|------|
| @ Last Minute /                                                   | Pauschal 💮 🗇  | iarter 🤇           | 0.0            | 0003    | 1       | 0    | Nur 31 | itel O     | Enrienhi  | hiser      | 0.94     | ftereise            | -          |      |
| Atrilughelen                                                      | 10.5          | <b>Deflughaler</b> |                |         |         |      |        | Vepleging  | legal.    |            | H        | otelatt             | ribate 🔻   | F    |
| Fichester Hinflag                                                 |               | Solikester Hild    | ing            |         |         |      |        | Done:      | egel      |            | Transfer | agal                |            | 1    |
| Aufenfhaltsdauer:                                                 | EUR be:       | Environmenter.     |                | 2 Eu    | webu    | ine. | -      | Revie      | egal      | -          | ŪK.      | And a second second |            |      |
| WA: WAT                                                           | WA2 043 W     | Alter Kinder       |                | D       | .0      | Ð    | 0      | Hotelmanes | - Andrews |            | 67 8     | totellec            | wartung    |      |
| Ziotgeniete                                                       |               |                    | _              | -       | _       | -    | _      |            | _         | 1          | B.o.t.   | -317                | Aktualisie | eren |
| Region                                                            |               |                    |                | _       | _       | _    | Reis   | eziel      |           | De         |          | e                   | - 14       |      |
| <alle regioner=""></alle>                                         |               | 114                | Apul           | en)     |         |      |        |            |           | 505        |          | T2,-                | - 1        | 00   |
| Atrina                                                            |               | 100                | Coat           | a Drie  | vik .   |      |        |            |           | BCN.       |          | 181,-               | 1          | 00   |
| Agypten                                                           |               |                    | Deysracte Apen |         |         |      |        |            |           | MUC        |          | 110,-               |            | 00   |
| Asien                                                             |               |                    | Dark           |         |         |      |        |            |           | 791,       |          | 172,-               |            | 00   |
| Batelow                                                           |               |                    | Osta           | a e kús | da .    |      |        |            |           | HAII       |          | 174,-               | 1          | 00   |
| Butracien                                                         |               |                    | Hatz           |         |         |      |        |            |           | <b>NAI</b> |          | 179,-               | 1          | 00   |
| Deutschland                                                       |               |                    | Ram            | ā Um    | qabun   |      |        |            |           | 700        |          | 1290,-              | 1          | 00   |
| Dom. Republik                                                     |               |                    | Days           | rach    | er: Wal | 4    |        |            |           | MDIC       |          | 105,-               | 1          | 00   |
| Outrai, Anabische Hal                                             | binsel        |                    | Gand           | -       |         |      |        |            |           | W)Ct       |          | 186,-               | 1          | 00   |
| Fly & Dilve                                                       |               |                    | Ven            | tien    |         |      |        |            |           | R)Ch       |          | 187,-               | 1          | 00   |
| Fly & Stay<br>Frankreich<br>Glickshotels<br>Griechenland Festland |               |                    | Algi           | 4       |         |      |        |            |           | MUC        |          | 129,-               |            | 00   |
|                                                                   |               |                    | Hatt           | burg    |         |      |        |            |           | HAII       |          | 129,-               |            | 00   |
|                                                                   |               |                    | Side & Alariya |         |         |      |        |            |           | AYT        |          | 192,-               | 1          | 00   |
| Griechische Insein.                                               | Zypern        |                    | Hans           | 10      |         |      |        |            |           | FRA        |          | 193,-               | 1          | 00   |
| Indischer Ozean                                                   | 2002 C        |                    | Hede           | n-111   | rtanb   | erg  |        |            |           | STR        |          | 194,-               | 1          | 00   |

Máte tiež možnosť definovať odletové letiská a destinácie v nastaveniach ako štandard (viď bod "Nastavenia").

### Nastavenia

V bode "Nastavenia" v menu "Extra" môžete preddefinovať mnoho rozličných kritérií vyhľadávania. Keď spustíte nové poradenstvo, takto preddefinované polia sú už vopred vyplnené. Každé prednastavenie je samozrejme možné kedykoľvek upraviť v poradenskej maske.

Ak sa napr. Vaši zákazníci pýtajú prevažne na lety z Viedne, vložíte sem odletové letisko VIE. Aj sem môžete zadávať viacero odletových letísk alebo kódov organizátorov, ktoré musia byť tiež oddelené čiarkou.

| 1 | Einstellungen                                                                                                    |  |  |  |  |  |  |  |  |
|---|----------------------------------------------------------------------------------------------------|--|--|--|--|--|--|--|--|
|   | ResSysteme Häufige Suchkriterien Veranstalter-Set                                                                                 |  |  |  |  |  |  |  |  |
|   | Abflughafen / PLZ: VIE,SZG,MUC                                                                                                    |  |  |  |  |  |  |  |  |
|   | Zielflughafen:                                                                                                    |  |  |  |  |  |  |  |  |
|   | Preis (€) bis:                                                                                                    |  |  |  |  |  |  |  |  |
|   | Aufenthaltsdauer: 7                                                                                                    |  |  |  |  |  |  |  |  |
|   | nutze Veranstalterliste: 🔘                                                                                                    |  |  |  |  |  |  |  |  |
|   | nutze Veranstaltersets: 💿 🛛 🗹 VA 1 📄 VA 2 📄 VA 3                                                                                  |  |  |  |  |  |  |  |  |
|   | <ul> <li>✓ Anwenden beim "Eingaben leeren"</li> <li>☐ Anwenden beim öffnen eines neuen Kunden</li> <li>Eingaben leeren</li> </ul> |  |  |  |  |  |  |  |  |
|   | OK Abbrechen                                                                                                    |  |  |  |  |  |  |  |  |

Pokiaľ pracujete so setmi organizátorov, môžete sem tiež prednastaviť určitý set organizátora. Tento sa označí automaticky po vyprázdnení poradenskej masky.

#### Výber organizátora a sety organizátorov

V poli "Organizátor" v poradenskej maske môžete takisto vopred zadefinovať až 3 organizátorov, pričom pri zadávaní ich treba oddeliť čiarkou (napr. 5VF, GULA, OES).

Títo organizátori majú byť zohľadnení pri Vašom vyhľadávaní:

| VA: 🛃 | FTI,OES,GULA | W |  |
|-------|--------------|---|--|
|-------|--------------|---|--|

Týchto organizátorov by ste chceli z Vášho vyhľadávania vylúčiť.

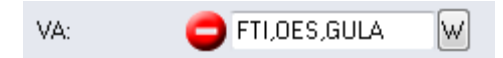

Pomocou tohto poľa je možné aj kombinovanie zaradenia a vylúčenia.

Ak napríklad chcete zobraziť iba katalógové ponuky spoločnosti FTI, a zároveň nechcete zobraziť Datamixx ponuky spoločnosti FTI.

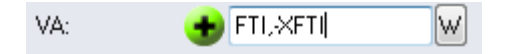

Dodatočne máte možnosť vytvoriť individuálne sety organizátorov. Najprv musíte definovať, ktorých organizátorov by ste v rámci Vášho poradenstva chceli zohľadniť.

VA: 📃 VA 1 📃 VA 2 📃 VA 3 📈

Kliknutím na tlačidlo "W" môžete prepínať medzi zadávaním organizátorov a setmi organizátorov.

V menu "Extra" – "Nastavenia" môžete v stĺpcoch VA1, VA2 a VA3 uložiť želaných organizátorov, ktorých potom jedným kliknutím vložíte do Vašich poradenských činností.

Výber zo setu organizátorov je možné individuálne definovať podľa používateľa/cestovného poradcu.

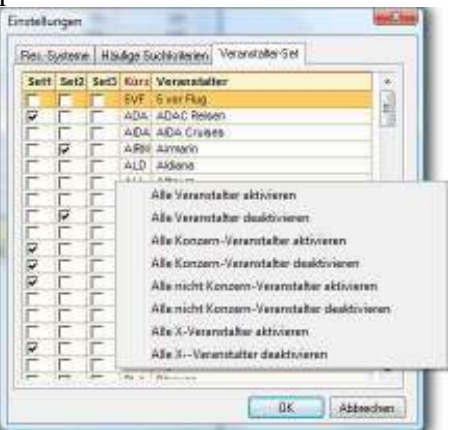

Ak pravým tlačidlom myši kliknete na jednotlivé stĺpce, môžete jedným kliknutím aktivovať alebo deaktivovať celé skupiny organizátorov.

Ak si nemôžete rezervovať všetkých organizátorov, avšak chcete ich napriek tomu vidieť, môžete si tu vytvoriť set organizátorov, ktorý obsahuje len Vašich organizátorov, ktorých je možné rezervovať.

#### Vyhl'adávanie hotela a miesta s funkciou "Dreamreader"

Funkcia "Dreamreader" predstavuje Vašu podporu pri vyhľadávaní určitých hotelov alebo miest. Do tohto poľa zadajte názov hotela alebo iba určitú časť názvu hotela a BistroPortal Vám pomocou funkcie "Dreamreader" ihneď navrhne adekvátne hotely. Rovnakú funkciu máte k dispozícii aj v poli "Miesto".

BistroPortal už pri zadávaní interpretuje texty, zohľadňuje foneticky odlišné zadania a navrhuje vhodné ubytovania, resp. miesta. Tak funkcia "Dreamreader" napríklad spozná "Pfuerte" ako Fuerte, Pforte a Puerta.

Vyhľadávanie hotela:

| Sefe-Caster        | ServiceContes           | [ World of 7                                                                                                    | N/E | 1    | 348    | yda ye   | Hund           | 11 11                       |      |               |               |
|--------------------|-------------------------|----------------------------------------------------------------------------------------------------|-----|------|--------|----------|----------------|-----------------------------|------|---------------|---------------|
| se Last Minute /   | Passechal 12.0          | sartistr 12 Dia                                                                                                    | l.  | 1    | 0      | Nasr III | 10 10          | (used blomie                |      | C Hildersins  | 11 A.S.       |
| Abhaputer          |                         | Tolligheler:                                                                                                    |     |      |        |          | Veptore-       | legal.                      | +    | Hatelatte     | (mater. *     |
| hiteonthing        |                         | Inite the Packing                                                                                                    | 1   |      |        | III      | Dhest          |                             |      | Teartfee lags | -             |
| Aduthal dates.     | ELPIDE:                 | Divertiverse                                                                                                    | 25  | wide | -      | -(       | 1410           | age!                        | *    | 0             |               |
| VA                 | THAS T 1943 😪           | Atta Godei                                                                                                    | 1   | -0   | 1      | .0       | Textrent       | child                       | -    | 2 Note Date   | ontes         |
| <b>Delation</b>    | (bures Pr<br>Events for | eb                                                                                                    |     |      | - 11   | 977      | ACCESS 10-0    | Tatedels or<br>Factoristics | B    | field t       | the discourse |
| Region             | Runto Da                | ieta                                                                                                    |     |      |        |          |                | Tunteversus                 | 1.55 |               | . 6           |
| Dates (1975        | Fuerte Ea               | runa -                                                                                                    |     |      |        |          |                | Linesete                    | 131  | 71-           | 4.001         |
| Deutecnietti       | Bertelle                | locit                                                                                                    |     |      |        |          |                | Develop                     | 15   | 176-          | 190           |
| Dautychiord        | Figure De               | ( def                                                                                                    |     |      |        |          |                | Inter Marchaella            | 11   | .114-         | 100           |
| Deutschland .      | Harts De                | 1 101                                                                                                    |     |      | Nukara |          | 312,-          | 180                         |      |               |               |
| <b>Lautecreate</b> | Ser Shine               | Thank .                                                                                                    |     |      |        |          | Contracted and |                             |      | 188,+         | 100           |
| Deutychoni         | E unio Co               | and the second second sec |     |      |        |          |                | Contractor in the           |      |               | 100           |
| Deutechend         | 100000                  | - Frank                                                                                                    |     |      |        |          |                |                             | 10   | 314-          | 100           |
| faller, rigita     | and the second          | 7.000                                                                                                    |     |      |        |          |                |                             |      | 194           | 300           |
| RADIA VARIA        | Turner De               | e i ancio                                                                                                    |     |      |        |          | 14             | date conjection             | 100  | 195           | 190           |
| Deutechiend        | Take G                  | Automation and                                                                                                    |     |      |        |          |                | CONTRACTOR.                 | 93E  | 292           | 3.90          |
| tales, Fata        | Tueta CI                | flaspiko                                                                                                    |     |      |        |          |                | Cardie de la Lup            | SE.  | 294,-1        | 100           |
| 2W-BEDRARD         | Pantolik                | Parts Naci Hald                                                                                                    |     |      |        |          |                | 208,-                       | 100  |               |               |
| Eautaction:        | Plante De               | Lature                                                                                                    | _   | _    | _      |          |                | Coots dol 5 el              | 1    | 206-          | 100           |
| Deutschiere:       |                         | 1.00                                                                                                    | η.  |      |        |          |                | 1.66                        | t,   | 299-1         | 100           |

#### Vyhľadávanie miesta:

| Infotioner Berutztadett       | to biseder 1 w   | THE Jeffpelays           | S.m.      | 10.3                                     |                                                                                                    |
|-------------------------------|------------------|--------------------------|-----------|------------------------------------------|----------------------------------------------------------------------------------------------------|
| a Last Parate / Passchal 👘    | rtainte 🗇 📾      | many Citizen             | ant D     | residuates                               | and a second second sec |
| AM-glutter                    | Deflaction       |                          | Teslep ag | igi -                                    | Hereizmatage *                                                                                                    |
| fireashing 🔛                  | Spinese Richtlig | 2 DB                     | Zinner .  | 101                                      | and a state of the state of the |
| Asterskolsdeser OUR bis       | Enatoria         | 2Erestates +             | Store:    | -14                                      | M. steel                                                                                                    |
| TAL THAT THE TAS              | Absticute        | 0 0 0 0                  | Hobersen  | Parethy Nation                           | LaRet                                                                                                    |
| Zensbelt                      |                  |                          |           | Pastio Hajo<br>Pasto Esiaco              | Listante Pa                                                                                                    |
| Restort                       | -1               | Relat                    | talei I   | Piedo Mareco                             | YuzMarDear                                                                                                    |
| faller, flatz                 | 40               | olipo                    |           | Peorlo Vallasia<br>Peorlo De Manara      | Vices 0                                                                                                    |
| Textstand                     | De De            | teopularia<br>teopularia |           | Parto Avenimar                           | Teste / Lenis                                                                                                    |
| Ciente chieve d               | 100              | 17                       |           | Paido de Castels                         | Linkson D                                                                                                    |
| Deuteckierd<br>Deuteckierd    | De               | yeracher Med             |           | Peorlo Die La Grad<br>Ferrer Tral Britan | and a                                                                                                    |
| Devlasherd                    | Der              | nu'niessauler en Lanal   |           | Paretto Die Profession                   | Welley P                                                                                                    |
| Baiero, Ruda                  | 06               | eribkie wische Seen'     | 10        | Passo De Mazavan                         | Consilients A                                                                                                    |
| Deutern frate<br>Deutern kond | Page 1           | ria vitations            | 1         | Matuce Rueto Plata                       | 10                                                                                                    |
| tales. Mata                   | 10               | ioden.                   |           | Plays Do Puerto Vice                     | Hatteoria + 0                                                                                                    |
| Transfer and an and a         |                  | 196                      |           | 1774                                     | www. 160                                                                                                    |

Môžete tiež cielene vyhľadávať podľa kódu hotela. Dôležité je pritom zadanie dvojbodky pred kódom hotela.

Hotelname: :PMI80H

V poli "Názov hotela" môžete tiež vyhľadávať podľa hesiel, resp. označení zájazdov, napr. "výletná plavba" alebo "okružná cesta".

Ak sa Váš zákazník už napríklad rozhodol pre určitú loď AIDA alebo určitú trasu, môžete ju nájsť v poli "Názov hotela" zadaním spojenia AIDA. BistroPortal Vám ukáže zoznam všetkých načítaných trás AIDA. Teraz už si musíte iba zvoliť želanú trasu, zadať dátum cesty a môžete rýchlo a jednoducho zistiť, či je táto výletná plavba dostupná.

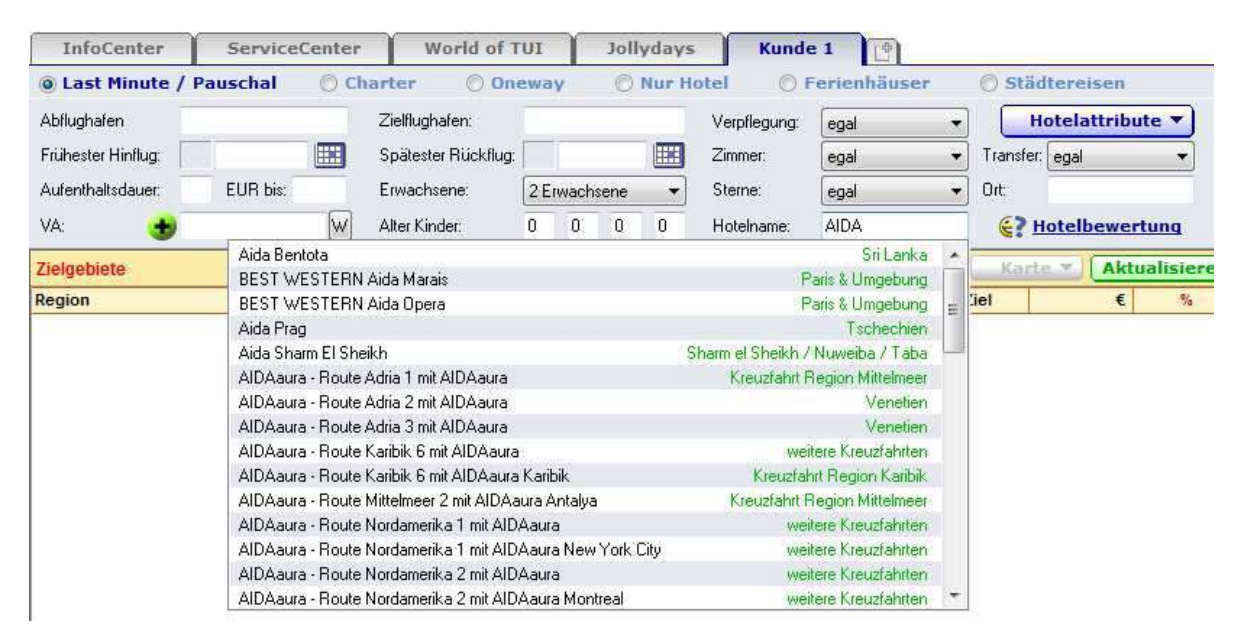

### Zobrazenie splnenia požiadaviek zákazníka

V poradenskej maske si môžete kliknutím na tlačidlo "Vlastnosti hotelov" vyberať z množstva kritérií a vlastností hotelov.

| @ Last Minute / Pauschal O Charter               | O Decwary IO But                                                                                                    | Pistel O Fericohäuse                                                      | r O Stidtereisen                                          |
|--------------------------------------------------|----------------------------------------------------------------------------------------------------|---------------------------------------------------------------------------|-----------------------------------------------------------|
| Ablughaten Ziellu                                | ghaten:                                                                                                    | Vestilauria egal                                                          | + Hotelattribute                                          |
| Frühester Hindug 🛛 🛄 Späle                       | Zelgique                                                                                                    |                                                                           |                                                           |
| Auforkholledauer EUR ble: Elwar<br>VA: 🚯 😡 Aber) | Behindertengevecht                                                                                                    | Singles<br>Singles net Kind                                               | Urlaub zu zweit                                           |
| lieigobieto                                      | III Hochoetakoen                                                                                                    | []] Stacherene                                                            |                                                           |
| legion                                           | Unterkunik / Ungebung                                                                                                    |                                                                           |                                                           |
|                                                  | Diame / Rai<br>Dia<br>Debite<br>Debite Standage<br>Network<br>Body W Saul                                                                                                    | Helenbed<br>Haustere ekside<br>Dein / tanika / net<br>Pool                | Fuhige Lage<br>Senderand<br>Waxeenuische<br>Zenarale Lage |
|                                                  | Average of the second second s | lasiagen und Körpebehandungen<br>eit und Körper<br>onnefliche Behandungen | Same und Badelandickaften<br>Schönheikilam<br>Thalasso    |
| Annahein                                         | Action & Fun                                                                                                    | Filingis                                                                  | Crobes Sportangebol                                       |
| TH VA - Tag Datum - Tg                           | Spot                                                                                                    |                                                                           |                                                           |
|                                                  | Fidbolindhule<br>Goll<br>Rod / Nountainblice<br>Roden<br>Distribut ausgewicht                                                                                                    | Segen<br>Soush<br>Suten<br>Tauchen                                        | Tennis<br>Wondem<br>Woscenpolt                            |
|                                                  | Eingaben leeren                                                                                                    | Abbrechen                                                                 | OK                                                        |

To, nakoľko určitý hotel zodpovedá požiadavkám Vášho zákazníka, je percentuálne zobrazené v zozname ponúk hotelov v poslednom stĺpci. Hotely, ktoré nezodpovedajú Vašim požiadavkám na 100 %, sú dodatočne označené ružovou farbou.

| Hotels | - Dom. Republik - Osten (Punta Cana) |      |                           |     |    | <b>K</b>    | arte 🔻 | Aktualis | sieren |
|--------|--------------------------------------|------|---------------------------|-----|----|-------------|--------|----------|--------|
| VAs    | Hotel                                | Ziel | Zielort 🗸                 | *   | *- | Top-Angebot | Tg     | €        | %      |
| 0/18   | Bavaro Princess                      | PUJ  | Playa Bavaro (Punta Cana) | 4.5 | ٢  | FTI SU AI   | 4      | 1081,-   | 100    |
| 0/20   | Catalonia Royal Bavaro               | PUJ  | Playa Bavaro (Punta Cana) | 4.5 | ٢  | FTI SU AI   | 4      | 1133,-   | 100    |
| 0/7    | Vik Cayena Beach Club                | PUJ  | Playa Bavaro (Punta Cana) | 4.0 | 8  | FTI SU A+   | 4      | 1192,-   | 100    |
| 0/6    | Riu Palace Macao                     | PUJ  | Playa De Arena Gorda      | 4.5 | ٢  | MWR DZ AI   | 7      | 1294,-   | 100    |
| 0/4    | Grand Palladium Punta Cana           | PUJ  | Playa Bavaro (Punta Cana) | 4.5 | 0  | TUID DZ AI  | 7      | 1332,-   | 100    |
| 0/7    | Excellence Punta Cana Resort         | PUJ  | Uvero Alto                | 5.0 | 8  | TOC SU AI   | 4      | 1391,-   | 100    |
| 0/4    | Melia Tropical                       | PUJ  | Playa Bavaro (Punta Cana) | 5.0 | ٢  | FTI DL A+   | 4      | 1169,-   | 99     |
| 0/15   | Paradisus Punta Cana                 | PUJ  | Playa Bavaro (Punta Cana) | 5.0 | ٢  | TOC SU AI   | 4      | 1342,-   | 99     |
| 0/7    | Iberostar Dominicana                 | PUJ  | Playa Bavaro (Punta Cana) | 4.0 | 0  | NEC DZ AI   | 4      | 975,-    | 97     |
| 0/23   | Grand Palladium Bavaro Resort & Spa  | PUJ  | Playa Bavaro (Punta Cana) | 5.0 | ٢  | NEC DZ AI   | 4      | 989,-    | 97     |
| 0/13   | IFA Villas Bavaro                    | SDQ  | Playa Bavaro (Punta Cana) | 3.5 | 0  | SLR DZ AI   | 7      | 997,-    | 97     |
| 0/16   | Punta Cana Princess                  | PUJ  | Playa Bavaro (Punta Cana) | 4.5 | ٢  | FTI SU AI   | 4      | 1071,-   | 97     |
| 0/20   | Melia Caribe Tropical                | SDQ  | Playa Bavaro (Punta Cana) | 4.5 | ٢  | SLR SU AI   | 7      | 1163,-   | 97     |
| 0/18   | Grand Palladium Palace Resort & Spa  | PUJ  | Playa Bavaro (Punta Cana) | 4.5 | 0  | TOC DZ AI   | 4      | 1174,-   | 97     |
| 0/7    | Ocean Blue Golf & Beach Resort       | PUJ  | Playa Bavaro (Punta Cana) | 4.5 | 0  | NEC SU AI   | 4      | 1207,-   | 97     |
| 0/14   | Royal Suites Turquesa by Palladium   | PUJ  | Playa Bavaro (Punta Cana) | 5.0 | ٢  | TOC SU AI   | 4      | 1219,-   | 97     |
| 0/5    | Melia Caribe                         | PUJ  | Plava Bavaro (Punta Cana) | 4.5 |    | ALL SU AI   | 5      | 1250     | 97     |

#### Zobrazenie dostupnosti v softvéri BistroPortal

## Označenie Last Minute a Špeciály, Datamixx, Poznámky

V zozname ponúk na ľavej strane nájdete stĺpce "MB" a "BEM". V týchto stĺpcoch nájdete dodatočné informácie o výhľade na more a doplnkových službách.

V stĺpci "MB" nájdete označenie, či má izba priamy alebo bočný výhľad na more.

MB = priamy výhľad na more SB = bočný výhľad na more

Bližšie informácie nájdete v príslušnom popise hotela.

V stĺpci "BEM" je zobrazené, ktoré doplnkové služby ponuka obsahuje.

FB → rezervácia zájazdu typu "First Minute"

 $MW \rightarrow prenajaté vozidlo$ 

 $KE \rightarrow zl'ava \text{ pre deti}$ 

 $ZL \rightarrow$  doplnkové služby (ak jedenkrát kliknete na ponuku, podrobné informácie sa zobrazia v okne s podrobnosťami)

|        |              |        |          |   |    | _ |     | _ |                          | _ | _  | _ |     |      |       | _ |             |
|--------|--------------|--------|----------|---|----|---|-----|---|--------------------------|---|----|---|-----|------|-------|---|-------------|
| Angebo | te - Melia C | osta D | el Sol   |   |    |   |     |   |                          |   |    |   |     |      |       | 1 | Aktualister |
| F H    | VA -         | Tag    | Datum    | • | Tg | - | Ab  | • | Zimmer                   | · | v. | • | MIS | Bern | e     | Т | 5           |
| 11     | XDER         | Me     | 21.11.11 |   |    | 4 | VE  |   | Doppel Balk sell Meerbii | Т | ŰF |   | 88  | ZL   | 307,- | × | 100         |
| 11     | л            | Me     | 21.11.11 |   |    | 4 | VIE |   | DZ sell. Heerblick       |   | ŰF |   | 88  |      | 322,- | 4 | 100         |
| 11     | XUIX         | Me     | 21.11.11 |   |    | 4 | VIE |   | Juniorsulte              |   | ŰF |   |     |      | 326,- | 4 | 100         |
| 44     | ULT          | Me     | 21.11.11 |   |    | 4 | VIE |   | Doppelzimmer             |   | ŰF |   | 88  | FB   | 329,- | 4 | 100         |
| 4.4    | XFTI         | Me     | 21.11.11 |   |    | 4 | VIE |   | Doppeizimmer             |   | ŰF |   |     |      | 331,- | 4 | 100         |
| 4.4    | л            | Do     | 12.01.12 |   |    | 4 | VIE |   | DZ sell. Heerblick       |   | ŰF |   | 88  |      | 332,- | 4 | 100         |
| 4.4    | XLIIX        | Do     | 12.01.12 |   |    | 4 | VIE |   | Juniorsulle              |   | ŰF |   |     |      | 336,- | 4 | 100         |
| 4.4    | XFTI         | Do     | 12.01.12 |   |    | 4 | VIE |   | Doppeizimmer             |   | ŰF |   |     |      | 337,- | 4 | 100         |
| 4.4    | XDER         | Mi     | 23.11.11 |   |    | 4 | VIE |   | Doppel Balk sell Meerbii |   | ŰF |   | 88  | ZL   | 339,- | × | 100         |
| 4.4    | ULT          | Do     | 12.01.12 |   |    | 4 | VIE |   | Doppeizimmer             |   | ŰF |   | 88  | FB   | 339,- | 4 | 100         |
| 4.4    | VT0          | Do     | 12.01.12 |   |    | 4 | VIE |   | Doppeizimmer             |   | ŰF |   |     |      | 342,- | 4 | 100         |
| 4.4    | л            | 80     | 08.01.12 |   |    | 4 | VIE |   | DZ sell. Heerblick       |   | ŰF |   | 88  |      | 344,- | 4 | 100         |
| 4.4    | XBUC         | Me     | 21.11.11 |   |    | 4 | VIE |   | Doppeizimmer             |   | ŰF |   |     |      | 345,- | 4 | 100         |
| 44     | л            | Me     | 20.02.12 |   |    | 4 | VE  |   | DZ sell. Heerblick       |   | ŰF |   | 88  |      | 345,- | 4 | 100         |
| 44     | л            | Di     | 24.01.12 |   |    | 4 | VE  |   | DZ sell. Heerblick       |   | ŰF |   | 88  |      | 346,- | 4 | 100         |
| 0.0    | XDER         | Me     | 21.11.11 |   |    | 4 | VIE |   | Doppel Balk sell Meerbä  |   | ΗP |   | 58  | ZL   | 348   | × | 100         |

Ak využijete porovnanie cien (viď strana), dodatočne nájdete aj označenie typu ponuky:  $L \rightarrow Last Minute$ 

P → Paušál

D → Datamix ponuky (napr. organizátori XNEC, XBU, XGTI a pod.)

| breis                                                                                                    | eternin | Sa       | 0511 | 11   |        | Abflug        | phalenc |   | ¥1 |     | -      |             |    | Aktualisieren                     |
|----------------------------------------------------------------------------------------------------|---------|----------|------|------|--------|---------------|---------|---|----|-----|--------|-------------|----|-----------------------------------|
| Frei                                                                                                    | VA      | Dature   | Tg   | Ab   | Zrener | Leistungeos . | Zn.     | v | MB | Ben | €proP. | Geograppeix | AT | WAMeldung                         |
| <b>~</b>                                                                                                    | XETI    | 05.11.11 | 4    | ME.  | DZ     | AGP265        | DZ F    | U |    |     | -      | 529         | D  | 712Buchung nöglich, bitte Aktic   |
| ~                                                                                                    | JT .    | 05.11.11 | 4    | VIE  | DZ     | AGP717        | SMF     | ü | 58 |     | -      | 932,-       | D  | 712 Buchung nöglich, bitte Aktic  |
| <b>~</b>                                                                                                    | XDER    | 05.11.11 | 4    | ME.  | DZ     | AGP75019      | DJ.     | U | 58 | Ζ.  | -      | 930         | D  | 7128 uchung niciglich, bitte AKTI |
| ~                                                                                                    | ALL     | 05.11.11 | 4    | VIE. | DZ     | AGP116        | DZ 6    | ü | 58 |     | 466,-  | 932,-       | L  | 712 Buchung nöglich, bitte AKTI   |
| <ul> <li>Image: A second second s</li></ul> | ULT     | 05.11.11 | 4    | ME.  | DZ     | AGP1069       | DB      | U | 58 | FB  | -      | 947         | D  | 712Buchung nöglich, bitte AKTI    |
| ~                                                                                                    | VTO     | 05.11.11 | 4    | VIE  | DZ     | AGP4265       | DZ F    | ü |    |     | -      | 969,-       | D  | 712 Buchung nöglich, bitte Aktic  |
| <ul> <li></li> </ul>                                                                                                    | FTI     | 05.11.11 | 4    | WE.  | DZ     | AGP265        | DZ F    | U |    | FB  | 475    | 950         | P  | 712 Buchung nöglich, bitte AKTI   |
| ~                                                                                                    | XITS    | 05.11.11 | 4    | VIE  | DZ     | EN0422        | DZ F    | ü | MB |     | -      | 973,-       | D  | 712 Buchung nöglich, bitte Aktic  |
| 4                                                                                                    |         |          |      |      |        |               | 11      |   |    |     |        |             |    | •                                 |

#### Magic Circle – Výber miest pomocou navigácie na mape

Ak sa v softvéri BistroPortal v časti "Cieľové oblasti" označí určitý región, je možné pomocou tlačidla "Mapa" otvoriť príslušnú mapu.

| InfoCenter          | Service  | Center | World at           | TUL     | T     | 368 | lydays | Kund         | e 1      | Transfe | r - AGP    | Hie       | twagen    | - AG |
|---------------------|----------|--------|--------------------|---------|-------|-----|--------|--------------|----------|---------|------------|-----------|-----------|------|
| @ Last Hinute / I   | Pauschal | 10 CR  | arter 🔿 0          | HERE D  | W.    | 0   | Nor 39 | otel OI      | Forsenhi | her     | 0 51540    | oroisee   | 1111      | 13   |
| AbRughelen          |          | 11172  | 3ethghalen         |         |       |     |        | Vepleging    | egal.    |         | Hat        | telattrib | ute =     |      |
| Fichester Hinflag:  | 11       |        | Solitester Ricking | 1       |       | _   |        | Drive:       |          |         | Transfer a | gal.      |           | 1    |
| Autentivalisdauer.  | EUR bk.  | 1.1    | Envicohiene:       | 28      | inect | unn |        | Revie        | egel     |         | D.K.       |           | _         |      |
| WA 👲                |          | W      | Alter Kinder       | D       | Ð     | Û   | 0.     | fictalizares |          |         | 67 Ha      | telbowe   | rtung     | į    |
| Ziolgeniete         |          |        |                    |         |       |     |        |              |          | 1       | Karte      | • ] . Ali | tualisinn | en J |
| Region              |          |        | •                  |         |       |     | Reis   | 62101        |          | De      |            | 2         | . %       |      |
| Deutschland         |          |        | Cta                | in nek( | inta  |     |        |              |          | HAII    |            | 167,      | 100       | 展    |
| Spaniaches Fastand  |          |        | Ca                 | abi de  | (Sel  |     |        |              |          | AGP     |            | 205,-     | 100       | 100  |
| Spantaches Fastland |          |        | Ca                 | ata Dri | NW I  |     |        |              |          | DCN:    | -          | 208,-     | 100       |      |
| Spantaches Fastland |          |        | Ce                 | ata Do  | rada  |     |        |              |          | DCN.    |            | 218-      | 100       |      |

Ak červený krúžok, ktorý sa zobrazí po otvorení mapy, umiestnite na určitý úsek na mape (okruh je variabilný, výber prostredníctvom "Okruh"), vpravo sa zobrazia možné miesta zájazdov. Po kliknutí na tlačidlo "Hľadať ponuky hotelov" BistroPortal vyhľadáva ponuky v týchto cieľových miestach.

Dodatočne môžete Váš výber ešte viac ohraničiť v pravej časti odznačením háčikov pri jednotlivých miestach.

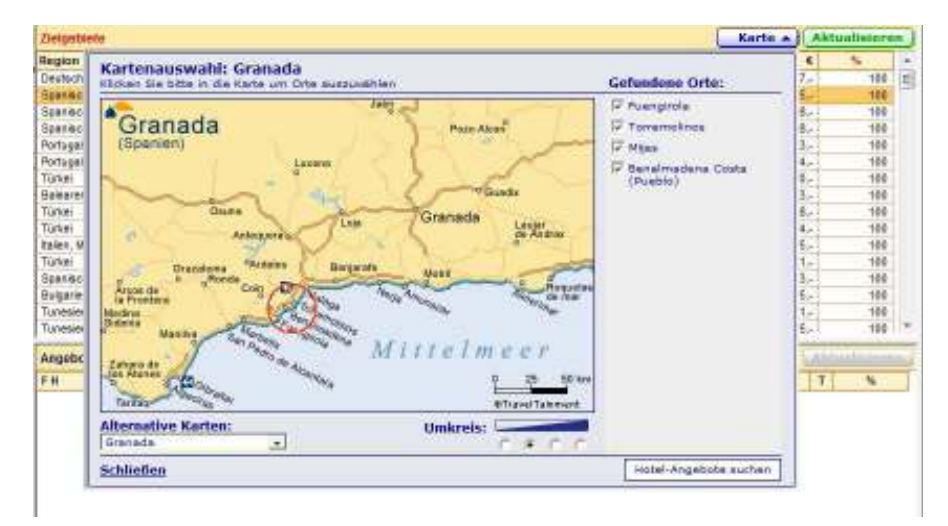

## **BistroPortal Infobox**

V softvéri BistroPortal je možné zobraziť informácie o hoteli rozličnými spôsobmi:

- dvojklikom na želaný hotel
- kliknutie pravým tlačidlom myši na hotel a výber "Informácie o hoteli"
- prostredníctvom vyhľadávania hotelov v Infocentre
- prostredníctvom ponuky v servisnom centre
- kliknutie pravým tlačidlom myši na určitú ponuku a výber "Katalógový popis"

Okrem informácií o mieste, okolí, regióne a počasí tu nájdete aj všetky informácie týkajúce sa daného hotela.

Pri mnohých hoteloch sú k dispozícii aj krátke videá alebo panoramatické snímky.

Dodatočne je zobrazené, na ktorej strane v katalógu sa hotel nachádza. Pri mnohých organizátoroch nájdete aj jednotlivé stránky katalógu v PDF formáte, ktoré si zákazník môže vytlačiť. Hodnotenia hotelov sa zobrazia, keď použijete doplnkový modul "Hodnotenia hotelov".

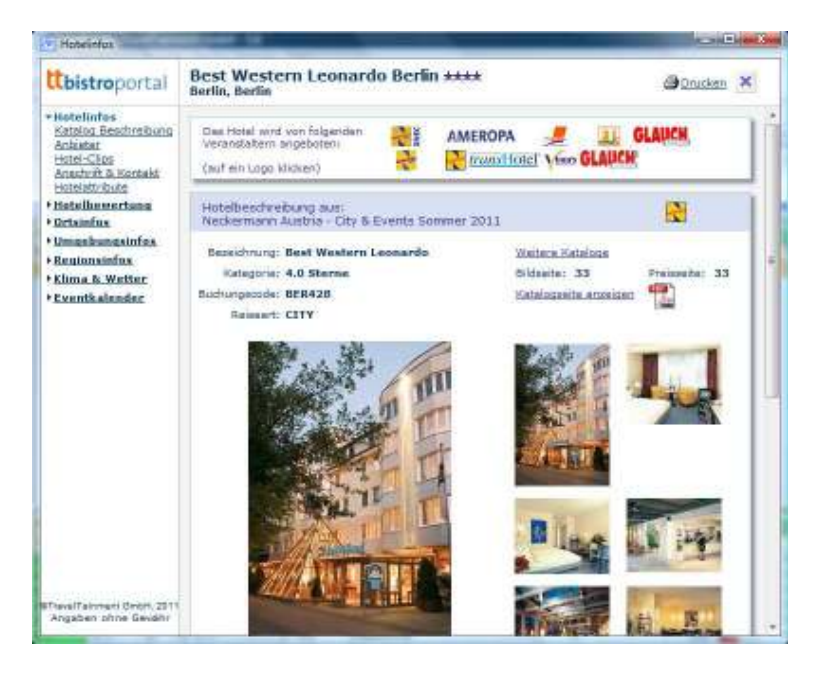

V bode "Katalógový popis" v menu môžete cielene vyhľadávať popisy hotelov. Ak nejaký organizátor k svojmu hotelu ešte nepridal žiadny popis, môžete prostredníctvom symbolov organizátorov v okne Informácie o hoteli zobraziť popis iného organizátora tak, že kliknete na symbol organizátora.

Ak zobrazíte katalógový popis priamo z ponuky, získate k tejto ponuke jednoznačný popis z aktuálneho katalógu.

**Kalendár podujatí** Vám poskytne prehľad o aktuálnych podujatiach v najobľúbenejších dovolenkových destináciách pri Stredozemnom mori a v mnohých mestách.

Informácie o podujatiach nájdete v kategóriách:

- Komédia
- Spoločenské podujatia
- Umenie a kultúra
- Klasická hudba
- Rock a pop
- Muzikály
- Športové podujatia

O kalendár podujatí sa redakčne stará a priebežne ho dopĺňa spoločnosť Traveltainment.

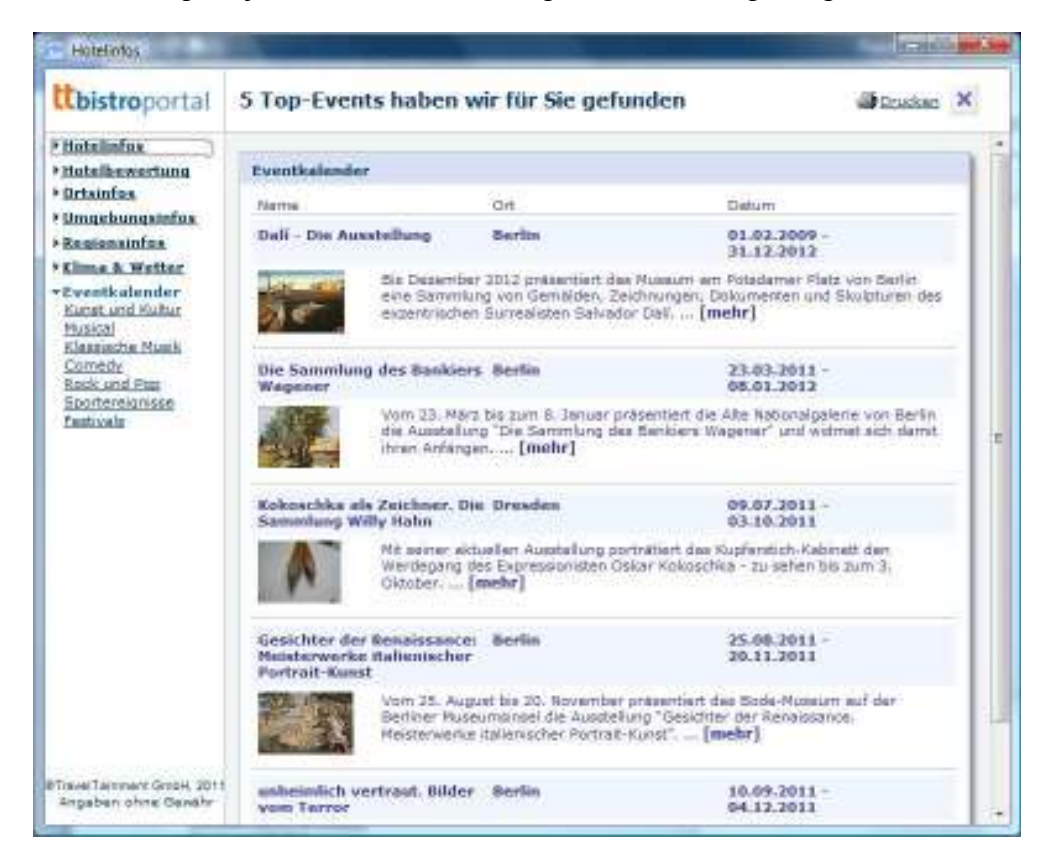

#### Porovnanie cien

BistroPortal Vám pomocou funkcie Porovnanie cien ponúka možnosť paralelne a nezávisle od organizátora zistiť dostupnosť všetkých ponúk, ktoré sa hodia k Vašim údajom.

Kliknite jednoducho pravým tlačidlom myši na želanú ponuku v zozname ponúk a vyberte bod "Porovnanie cien". Osobitne sa odporúča porovnanie cien v časti Last Minute – porovnaním cien sa vždy zobrazia aj tie najaktuálnejšie údaje.

| Loget | INCOMENT. | WE STE | WI Learning | to the the |        |                       |                                                                                                    |        | -Abt | 1,1212-0 |
|-------|-----------|--------|-------------|------------|--------|-----------------------|----------------------------------------------------------------------------------------------------|--------|------|----------|
|       | WR.       | • Tay  | Debute      | + 10       | * AD   | + Devser              | - V + MR                                                                                                    | ten C  | T    | 16.      |
| 4     | KARC .    | fe.    | 0618.11     |            | 41.50  | Depted Tandeld        | 14                                                                                                    | 173,-  | 81   | 100      |
| ÷.    | KPTI .    | 54     | 101.08.01   |            | 4 526  | Octownlenser          | 08                                                                                                    | 373-   | £    | 180      |
| ÷.    | 10PT      | De     | 081011      |            | 1 VE   | Discellence           | 124                                                                                                    | 278    | × .  | 199      |
| £     | 1010      | 1.54   | 10.11.11    |            | 4.50   | Dependence            | 10 m                                                                                                    | Ibe-   |      | 188      |
| ÷.    | 10711     | -) De  | 101-10-11   |            | 4 132  | Department            | M.Rockast                                                                                                    | 2 186- | 8    | 199      |
|       | km.       | 24     | 182.18.11   |            | 4.443  | Oceceluterian         |                                                                                                    | 366-   | 1    | 190      |
|       | 10771     | - De   | 11.11.59    |            | 4.520  | Destablingter         | Contra participa                                                                                                    | 218-   | ×    | 190      |
|       | 271       | 20     | 11.11.12    |            | 4.55   | Depositione           | Reinnigleich                                                                                                    | 516-   |      | 100      |
| ÷     | IVEC.     | De     | 00.12.11    |            | 4:523  | Doppelo Diandas       | THE OWNER OF THE OWNER OF THE OWNER OWNER OF THE OWNER OWNER OWNER OWNER OWNER OWNER OWNER OWNER OWNER OWNER OWNER OWNER OWNER OWNER OWNER OWNER OWNER OWNE | 318-   | 8    | 190      |
| 2     | 10711     | De     | 0215.11     |            | 4 120  | Doppelpierrier        | and anothe Parista                                                                                                    | 128.   | × 1  | 188      |
|       | 10.80     | DI     | 10.0.11     |            | 411/8  | Deposit Standar       | leniesCenter                                                                                                    | 326    | £    | 100      |
|       | xeac.     | A/4    | 82.16.11    |            | 4,044  | Deposit Standar       |                                                                                                    | 328-   | × .  | 180      |
| 4     | 10.80     | \$10   | 102.16.11   |            | 1.16   | Doppeig: Standar      | Turi Service encorive americes                                                                                                    | 328.   | × -  | -190     |
|       | 36-11     | 14     | 82.10.11    |            | 11:042 | Doppelationer         | Contradica y sufficients                                                                                                    | 129.   | *    | 180      |
| 2     | 1/211     | Me     | 63.10.11    |            | 4,1242 | Doppelphrman          |                                                                                                    | 101-   | × 1  | 100      |
| 6     | K(RC)     | 84     | \$2.10.11   |            | 1 411  | ingled manage         | Hotokog Deschookie ng                                                                                                    | 104-   | ×    | 100      |
|       | 1651      | 101    | 6410.11     |            | 4 92   | Ocposition            | 2h/hoginflywarden                                                                                                    | 304/   | 1    | 195      |
|       | 10711     | Me     | 49.10.11    |            | 1.50   | Dopoettasile'         |                                                                                                    | 117    | *    | 100      |
| *     | 1389      | Se     | 静地口         |            | 4:575  | Deposit Sandard       | 0r                                                                                                    | 346-   |      | 180      |
|       | 10.60     | 20     | 64.10.11    |            | 4 505  | Dopper: Standard      | 0                                                                                                    | 550-   | ×    | 100      |
| *     | 080       | 36     | 102.11.11   |            | 4.10   | Doapett Standene      | DF .                                                                                                    | 158-   | 1    | 188      |
| 10    | 10711     | DI     | 104 10.11   |            | 4 523  | Desertuirem           | (r                                                                                                    | 367    | St   | 190      |
| 100   | 0.40      | 1.844  | 149.00.04   |            | 4.254  | Description Processed | 12                                                                                                    | 07     | 4    | 186      |

Zobrazené alternatívy sa s Vašou vybranou ponukou zhodujú v bodoch odletové letisko, deň odletu, doba trvania pobytu, typ izby a stravovanie, avšak môžu sa odlišovať v doplnkových službách.

| beeio        | etermin: | 50       | 2308 | 09  |        | Ablug        | palen: |            | ME |      | *      |                    |    | Aktualisieren                     |
|--------------|----------|----------|------|-----|--------|--------------|--------|------------|----|------|--------|--------------------|----|-----------------------------------|
| F            | 504      | Deture   | Τ.   | Ab  | Zrener | Leistunges . | Ζ.     | V          | м. | Bere | €pr    | <b>Geograppeix</b> | AT | WANeldung d                       |
| $\checkmark$ | DES      | 23.08.09 | 7    | VIE | DZ     | 40269A       | 2PAJ   | <u>А</u>   |    |      | 908.·  | 1816               | s  | 733 E3130161 Verb. RQ-Anirage     |
| $\checkmark$ | DES      | 23.08.09 | 7    | VIE | DZ.    | -40269A      | 2AAI   | AL.        |    |      | 929,-  | 1858,-             | 9  | 712 0004 Bitte geben Sie Ihre Bu  |
| $\checkmark$ | NEC      | 23.08.09 | 7    | VE  | DZ     | 40269A       | 244    | <u>Α</u> Ι |    |      | 929.·  | 1858               | s  | 712 0004 Bille geben Sie Ilwe Bu  |
| ~            | 20MEC    | 23.08.09 | 7    | VIE | DZ.    | -40269A      | 2AAI   | AL.        |    |      |        | 1869,-             | s  | 712 0004 Bitte geben Sie Ihre Bu  |
| x            | TUL      | 23.08.09 | 7    | VIE | DZ     | AYT31055     | DA     | AL.,       |    |      | 946.·  |                    | s  | 998 1737 Pheio ermittelt, Unterku |
| $\checkmark$ | FEFA.    | 23.08.09 | 7    | VIE | DZ.    | AYTBL028/    | DC     | AL         |    |      |        | 1910,-             | s  | 712 Buchung möglich, bitte AKTI   |
| ~            | TUI      | 23.08.09 | 7    | VIE | DZ     | AYT31055     | D8     | AL.,       |    |      | 974    | 1948               | s  | 999 8502 8P-BUCHUNG angen:        |
| $\checkmark$ | DES      | 23.08.09 | 7    | VIE | DZ.    | 40269A       | 28.4   | AL         | SB |      | 1013,- | 2026               | s  | 712 0004 Bitte geben Sie Ihre Bu  |
| e í          |          |          |      |     |        |              |        |            |    |      |        |                    |    | 2                                 |

Pri všetkých ponukách bude automaticky zistená ich dostupnosť.

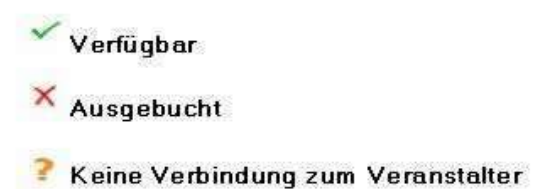

Kliknutím na tlačidlo "Preniest" budú všetky relevantné rezervačné kódy ako zvyčajne odovzdané do platformy TOMA.

## Porovnanie produktov

Nové porovnanie produktov znamená pre Vás a Vašich zákazníkov novú transparentnosť a možnosť porovnania výkonu a ceny. V prehľade sú zobrazené dodatočné hodnoty a zahrnuté služby organizátorov a Vy tak môžete jednoducho zistiť, aké individuálne služby pri ktorých organizátoroch sú zahrnuté v zisťovanej celkovej cene.

| 1            | Abrain 18.32.11 Aviatinar: 5                                                                                                    | Antipheters sets Leatures at                                                                    | es 4                                                             |                                                                                                    | 2010 B 10 C 10 C 10 C                                                                          |
|--------------|----------------------------------------------------------------------------------------------------|-------------------------------------------------------------------------------------------------|------------------------------------------------------------------|----------------------------------------------------------------------------------------------------|------------------------------------------------------------------------------------------------|
| -            | Paste - Angebet                                                                                                    | 1. Allemanta Angelart                                                                           | E Alternativ Aspend                                              | 3 Alternative disparated                                                                            | A SBUTURE Argunat                                                                              |
| Angelote (3) | Sport Taward Statist<br>Science and Statist<br>Teleford, and Statist<br>1955 - Sport<br>2055 - Carlos and Statist                                                                                                    | Nacharanan XME<br>Generalement, A.Galari<br>2016, Anto<br>2017, Generalemia<br>XML, Generalemia | Sper Touri<br>Somethings, Libella<br>1911 J. and<br>1914 J. Sol. | 973 SUIL<br>Descriptions, <u>1 (2011)</u><br>Material<br>TRA: p.P.<br>theory of the Second property | Burtanal Fannes<br>Bostoriumper, A Libbill<br>Difference<br>128, 597,<br>Magapriff, Casamipron |
| Interneting  | Tapermenting, 3 Mail                                                                                                    | Vignaphie in DUA                                                                                | Transmitting is that                                             | 1,41                                                                                                | 351                                                                                            |
| Billiderung  | tender.                                                                                                    | Trismiliar and                                                                                  | Trainfile                                                        | Transfer' AN                                                                                        | Transfer Md.                                                                                   |
| Anivka       | Name and Art of the second second sec | h.A.                                                                                            | Southern & Stratig                                               | National of the sources                                                                             | - 10                                                                                           |
| Retiretest   | In Prodest Transporter                                                                                                    | 12 Phales 7 Reprint a                                                                           | 2005-basis for Sine failer test<br>(set Alexandrar               | 44                                                                                                  | 44.1                                                                                           |
| Flegroitee   | Unsernit-                                                                                                    | Userth.                                                                                         | (inservit)                                                       | Marphille -                                                                                         | linsenth-                                                                                      |
|              |                                                                                                    |                                                                                                 |                                                                  | Accessed Station Teactors                                                                           | Itel (herease)                                                                                 |

Porovnanie produktov sa zobrazí kliknutím pravého tlačidla myši na konkrétnu ponuku.

| Angeb | iote - Mola |     |          |          |       |          |                              |             |       | 1 | Aktualister |
|-------|-------------|-----|----------|----------|-------|----------|------------------------------|-------------|-------|---|-------------|
| FH    | VA 💌        | Tag | Datum    | Tg       | Ab    | ▼ Zimmer | • v •                        | MB Be       | m e   | T | %           |
| 13    | XLMX        | Fr  | 16.12.11 |          | 7 SZG | Doppelti | mmar (i)                     |             | 191,- | 4 | 100         |
| 12    | XGLA        | Fr  | 16.12.11 |          | 5 SZG | Doppe    | Multivakanz                  |             | 191,- | 4 | 100         |
| ~     | XLMX        | Fr  | 16.12.11 | 1        | 5 SZG | Doppe    | Buchungsanfrage              |             | 192,- | ~ | 100         |
| ×     | J           | Fr  | 16.12.11 | 1        | 5 SZG | Doppe    | B. C. J. L                   | 1. 1. 15.10 | 196,- | V | 100         |
| × .   | XLMX        | Mi  | 14.12.11 |          | 7 LNZ | Doppe    | Preisvergleich               |             | 198,- | ~ | 100         |
| ¥     | XLMX        | Mi  | 14.12.11 | 1.200    | 7 SZG | Doppe    | Produktvergleich             |             | 198,- | ~ | 100         |
| 4     | Л           | Fr  | 16.12.11 | . Sugar  | 7 SZG | Doppo    |                              |             | 199,- | ¥ | 100         |
| 4     | ULT         | Fr  | 16.12.11 |          | 5 SZG | Doppe    | ServiceCenter                |             | 199,- | ~ | 100         |
| 2     | XLMX        | Sa  | 10.12.11 |          | 4 LNZ | Doppe    | fürs ServiceCenter vormerken | 10,10041    | 200,- | ~ | 100         |
| 2     | л           | Mi  | 14.12.11 |          | 4 VIE | Doppe    |                              |             | 201,- | 1 | 100         |
| 4     | XGLA        | MI  | 14.12.11 |          | 4 VIE | Doppe    | Vormerkung aufneben          |             | 201,- | 4 | 100         |
| 4     | XGLA        | Mi  | 14.12.11 | 1 Second | 7 LNZ | Doppe    | Katalan Dasahasilauna        |             | 202,- | 5 | 100         |
| 1     | XGLA        | Mi  | 14.12.11 |          | 7 SZG | Doppe    | Notating pesenterpung        |             | 202,- | V | 100         |
| 14    | XGLA        | Fr  | 16 12.11 |          | 7 SZG | Doppe    | Abflughafeninfos             |             | 202,- | ~ | 100         |
| 4     | XGLA        | Mi  | 07.12.11 | 1        | 0 LNZ | Doppeizt | nmer U                       | -           | 204,- | ~ | 100         |

Organizátori k Vašim ponukám zaznamenávajú zahrnuté služby a dodatočné hodnoty. Tieto sa zobrazia v prehľadnom porovnaní.

Porovnanie produktov ihneď zisťuje dostupnosť ponúk a okrem údajov o ponuke, zahrnutých službách a servise tiež ku každej ponuke zobrazuje aj časy jednotlivých letov.

Každú ponuku je možné odoslať priamo z porovnania produktov na rezerváciu do Vášho počítačového rezervačného systému (CRS). Ak chcete vykonať túto operáciu, označte ponuku zelenou farbou (jedno kliknutie na ponuku) a kliknite na tlačidlo "Preniest". Všetky rezervačné kódy budú ako zvyčajne odoslané do Vášho CRS za účelom rezervácie.

## Zoznam obľúbených hotelov a čierna listina

BistroPortal Vám ponúka možnosť uložiť hotely na zoznam obľúbených hotelov, resp. na čiernu listinu. Kliknite na želaný hotel pravým tlačidlom myši a zvoľte bod "Pridať hotel na zoznam obľúbených hotelov".

| topas. | Malarite .          |                   |                 |                       |                           |       |          |              | Karte * | 887.005 | invere | - |
|--------|---------------------|-------------------|-----------------|-----------------------|---------------------------|-------|----------|--------------|---------|---------|--------|---|
| Vila   | Hot                 | #L                | Del             | Zickart               |                           |       | -84      | Top-Angelest | Te      |         | 5.     | 4 |
| 6113   | Resource Dath Com   | View              | 1718            | Santa Tonos           |                           | 2.5   | 140      | ARE AP 2     | 4       | 180.    | 100    |   |
| 0117   | ELE SYDE            | 1822              | 10              | Table Motor           |                           | 1.1   | 3        | 1001.0 2248  |         | 188.    | 188    |   |
| 0125   | AND R.M.            |                   | 25.8            | Cela Regade           |                           | 53.   | 1.2      | ARE DZ OF    |         | 155.+-  | 1.046  |   |
| 010    | Alatra              |                   | 1758            | Cale Fetado           |                           | +3    | -44      | ALL 22 UF    |         | 470     | 108    |   |
| DIF    | \$100mar            |                   | -96A .          | Port De Baller        |                           | 4.8   | 3        | 811.02.04    |         | 1/0.    | 168    |   |
| 0128-  | Jeros               |                   | 218             | Carl Pestilin         |                           | 38    | 2        | ARE DZ HP    |         | 375-1   | 1.60.  |   |
| 0114   | Residence Dates     |                   | PM .            | Popuera               |                           | 23    | 14       | APRI 12:17   |         | 180     | 109    |   |
| 011    | Rois .              |                   | Pub             | Carl-Pointin          |                           | 14    |          | VT0 82 E     |         | 101.2   | 160    |   |
| 0.0    | Tex                 |                   | PM .            | Models"               |                           | 1.8   | 123      | 10000        |         | Hills C | 100    |   |
| 0128   | 176H Jandin Del Ver | Hanelinfer        |                 |                       |                           | 5.2   | - 4      | 1014 APR     |         | 158-1   | 100.   |   |
| 0/2*   | Cid Sine   8        |                   |                 |                       |                           | 35    | -3       | HOLA APE     |         | 100     | 180    |   |
| 0118   | Galanta             | -ServiceCenter    |                 |                       |                           | 1.2   | - 3      | (PREZ)       | 6       | 190     | 168    |   |
| 018    | Los Abrius          | The Sector Co     | and the state   | and the second second |                           | 2.9   | 4        | THAN SERVICE | 6       | 195     | 109    |   |
| 011    | Hassand Vila        | - the second      |                 |                       |                           | 23    | 1.8      | 00 02 UF     |         | 104     | 100    |   |
| 018    | Pertosol            | Terrathene        | ulturket        | E.                    |                           | 2.8   | - 61     | UT0 SZ &     |         | 195     | 168    |   |
| nit.   | ReTail.             | The second second |                 |                       |                           |       | 100      |              | 1 4     | 198     | 100    |   |
| 010    | Dot Name            | Histol remeted    | <del>7</del> 11 |                       | C Hatel or I m            | ***** | de ne    | (antigen     | 3 3     | 100-    | 100    |   |
| 0720   | Lep Avonse          | Cash and and      |                 |                       | -intel mar set            | WELEN | Links b  | entehögen    | 1       | 125-1   | 168    |   |
| UIT .  | Values              | PEODE NET         |                 |                       | Contraction of the second | 1000  |          |              | 1       | 141.    | 109    |   |
| 6117   | Anton               |                   | 258             | Der Pickle            | Frideline its             | Faced | tir kits | entire .     |         | 187-    | 160    |   |
| 0128   | 79(0)Febs           |                   | PM-             | Ports Ortalia         |                           | 12    | - 11     | TRUCA SET    | 81      | 190     | 169    |   |
| 0114   | Haya Banca          |                   | 10.0            | Si Mett               |                           | 1.0   | 1.87     | 3445.02.05   |         | 144.1   | 1.68   |   |
| 0:25   | Plays Patra         |                   | 268             | Page de Patres        |                           | 58    | 1.0      | WTO SZ 6     |         | 200-    | 100    |   |
| 0128   | Roo Lee             |                   | 755             | Can Pavillo           |                           | 1.8   | 1.00     | 411.02.1#    |         | 282-1   | 100    |   |
| 0128   | Disabolar           |                   | PLE .           | Reyal die Palma       |                           | 3.8   | 10       | ALL 02 HF    |         | 262. 1  | 108    |   |

Vybraný hotel bude označený buď zlatou (obľúbený hotel) alebo čiernou (čierna listina) hviezdičkou a dá sa tak neskôr ľahko nájsť.

| Hotets | - Biellorce               |      |                |     |    |             | Karte | - Ak |
|--------|---------------------------|------|----------------|-----|----|-------------|-------|------|
| VAS    | Hotel                     | Ziel | Zielort        |     | 14 | Tog-Angebot | Tg    |      |
| 0/18   | Residence Delle Case Vide | FILE | Santa Porsa    | 25  | 12 | ARHAPS      | 4     | 100  |
| 0/17   | Cub Sire I                | FILE | Cala 198or     | 3.0 | 10 | XOLA APU    | 5     | 100  |
| 0/25   | Amonus                    | FILE | Cale Rateda    | 3.0 | 10 | ARH OZ ÜF   | 4     | 165  |
| 0/5    | Aldria                    | FILE | Cale Rateda    | 1.0 |    | ALL OZ OF   | 4     | 170  |
| 0/7    | Branar,                   | FILE | Port De Solier | 2.0 | 0  | ALL DZ DP   | 4     | 172  |
| 0/25   | Jaca.                     | FILE | Can Pastila    | 3.0 | 10 | ARH DZ HP   | 4     | 170  |
| 0114   | Readencie Seimer 📩        | PRO  | Paguera        | 25  | 8  | ARH DZ UF   | 4     | 122  |
| 0/1    | Bana                      | FILE | Can Pastila    | 1.0 | 1  | VTD DZ D    | 4     | 121  |
| 0/1    | Tetx                      | FILE | Illegeluf      | 1.0 | 3  | JT DZ Ú     | 5     | 155  |
| 0/23   | TRH Jardin Dal Mar        | 2910 | Santa Ponsa    | 3.0 | 10 | XGLA APU    | 4     | 155  |
| 0.1.27 | Cub Sira ( & )            | FILE | Cala 198or     | 35  | 10 | XOLA APU    | 5     | 190  |
| 0/18   | Galaxia                   | FILE | Can Picatort   | 1.0 | 0  | PTIDZ 0     | 4     | 190  |
| 0/5    | Los Alates                | FILE | Cale Hiltor    | 2.8 | 0  | KAR DZ DP   | 4     | 192  |

Toto označenie je možné kedykoľvek zrušiť. Kliknite na označený hotel pravým tlačidlom myši a zvoľte bod "Odstrániť hotel zo zoznamu obľúbených hotelov".

Ak túto funkciu vo Vašej kancelárii aktívne využívate a ak už ste označili veľa hotelov, môžete si v menu "Extra" zvoliť bod "Zobraziť iba obľúbené hotely". BistroPortal bude v takomto prípade pri dopytoch a otázkach zohľadňovať iba hotely označené ako "Obľúbené hotely".

### Funkcie filtrovania

BistroPortal Vám ponúka možnosť ďalšieho filtrovania Vašich zoznamov výsledkov prostredníctvom rozbaľovacích menu alebo pomocou vzostupných, resp. zostupných funkcií triedenia a tým budú nájdené ponuky zobrazené podľa Vašich predstáv.

Ak sa v jednom zo stĺpcov v zoznamoch ponúk nachádza sivá šípka, je tu uložené rozbaľovacie menu. Pomocou tohto menu môžete Váš výstup filtrovať napr. podľa cieľových miest, organizátorov, dátumu cesty, dĺžky trvania pobytu, odletového letiska, typu izby a stravovania.

Ak nemáte k dispozícii žiadne rozbaľovacie menu, dvojklikom na príslušný nadpis stĺpca roztrieď te zoznamy výsledkov vzostupne alebo zostupne. Napr. kliknutím na stĺpec "€" sa zoznam roztriedi podľa ceny vzostupne.

V zobrazení cieľovej oblasti:

| Zetjeliele                 | $\cap$             | and the second second | HALF I AL | landi sina n |
|----------------------------|--------------------|-----------------------|-----------|--------------|
| Region                     | ( - ) Beinerst     | Del                   |           | 1.40.00      |
| All Research               | 2.1 - pt Mat       | 905                   | 10,-      | 100.0        |
| AZYINA                     | The Divert         | 174                   | 1115      | 100          |
| Agoles                     | Costs Brane        | 901                   | 640       | 145          |
| Aalan                      | Laurary (n.        | 14                    | 192       | 100          |
| Eeleatert                  | Para               | 1.5                   | 12        | 160          |
| De notus                   | 3 Repetition April | 100                   | 158       | 105          |
| La gacen                   | Algente            | 110                   | 172       | 145          |
| Dam Garatia                | 1 Serie            | 3.8                   | 172       | 100          |
| Datas Avaluative Halkarset | Categorilate       | 24.8                  | . 172 -   | 185          |
| Ry & Brive                 | 1400               | 1986                  | 172       | 105          |
| Fly & Stey                 | F Tentora          | 194.0                 | 177       | 100          |

V zozname hotelov:

| Hotets | - Mellorce                |        |                   | _   | La comp |       |             | Karte * |     |
|--------|---------------------------|--------|-------------------|-----|---------|-------|-------------|---------|-----|
| VAs    | Hotel                     | Ziel   | Zielort           | . 7 | 1.18    | *     | Top-Angenot | To      |     |
| 0/18   | Residence Defin Case Vida | PNE    | salle Ortes       |     | 2.5     | 3     | ARMAPU      | 4       | 160 |
| 0/17   | Club Sine I               | PNE    | Ataro             | 15  | 3.0     | 3     | KGLA APU    | 5       | 100 |
| 0/25   | Artonos                   | PNE    | Akudia            |     | 3.0     | - 2   | ARM UZ ÚF   | 4       | 162 |
| 015    | Alcris                    | PNE    | Algaida           |     | 1.0     | 1.4   | ALL DZ PT   | 4       | 170 |
| 017    | Brarian                   | PNE    | Arta              | -13 | 2.5     | 1.0   | ALL DZ OF   | 4       | 170 |
| 0/25   | Jaca                      | PM     | Badia De Polienca | 1   | 3.0     | 2     | AIRIN DZ HP | 4       | 170 |
| 07.14  | Residencie Satrear        | PNR .  | Barnalbufar       |     | 2.8     | 12    | ARR DZ UF   | 4       | 153 |
| 0/1    | Rata                      | PNE    | Burwola           |     | 1.0     |       | VTO DZ 0    | 4       | 101 |
| 013    | Tetx                      | PNE    | Cabo Blanco       | 1.2 | 1.0     | - (3) | JT DZ 0     | 5       | 101 |
| 0/22   | TRH Jurdin Del Mar        | PNE    | Cabo Regana       |     | 3.0     | 2     | 10GLA AP B  | 4       | 101 |
| 11.77  | Club Since 12.1           | 120.00 | Caimari           |     | 3.4     | 1.00  | NOL & AD O  |         | 124 |

V zozname ponúk:

| Angebo | le - Club Si                                                                                                    | no i & |       |    |   |     |                                      |    |    |    |     |       | ( | Aktualisier | en j |
|--------|----------------------------------------------------------------------------------------------------|--------|-------|----|---|-----|--------------------------------------|----|----|----|-----|-------|---|-------------|------|
| FH     | VA 💌                                                                                                    | Tag    | Datum | Tg |   | Ab  | Zimmer                               | V. | •  | MB | 8em | €     | т | 5           |      |
| ××     | <ales an<="" th=""><th>zeiger</th><th>Þ</th><th></th><th>4</th><th>MUC</th><th>Appartement mit 1 Schlafzimmer (A2A)</th><th>Û</th><th></th><th></th><th>FD.</th><th>190,-</th><th>×</th><th>100</th><th></th></ales> | zeiger | Þ     |    | 4 | MUC | Appartement mit 1 Schlafzimmer (A2A) | Û  |    |    | FD. | 190,- | × | 100         |      |
| ××     | 5VF                                                                                                    |        |       |    | 4 | MUC | Appartement mit 1 Schlafzimmer (A2A) | 0  |    |    | 75  | 190,- | 1 | 100         |      |
| 11     | ARM                                                                                                    |        |       |    | 4 | MUC | Appartement, Typ B, Beat Price       | Û. | Т  |    |     | 190,- | 1 | 100         |      |
| 11     | ALL                                                                                                    |        |       |    | 4 | MUC | Appartement Typ 5                    | Û  | T  |    |     | 190,- | 1 | 100         | ÷.   |
| 11     | BU                                                                                                    |        |       |    | 4 | MUC | Appartement, Typ B, Best Price       | 0  | T  |    |     | 190,- | 1 | 100         |      |
| 11     | BYE                                                                                                    |        |       |    | 4 | MUC | Appartement Typ 5                    | 0  |    |    |     | 190,- | 1 | 100         |      |
| 11     | FLY                                                                                                    |        |       |    | 5 | MUC | Appartement, Economy                 | Û  | T  |    |     | 190,- | 1 | 100         |      |
| 11     | FTI                                                                                                    |        |       |    | 4 | MUC | Appartement, Typ B, Best Price       | 0  | T  |    |     | 190,- | 1 | 100         |      |
| 11     | MEC                                                                                                    |        |       |    | 4 | MUC | Appartement Typ 5                    | 0  |    |    |     | 190,- | 1 | 100         |      |
| 11     | OE8                                                                                                    |        |       |    | 4 | MUC | Appartement, Typ B, Best Price       | 0  |    |    |     | 190,- | 1 | 100         |      |
| 11     | SLR                                                                                                    |        |       |    | 4 | MUC | Appartement Typ 5                    | 0  | +  |    |     | 190,- | 1 | 100         |      |
| 11     | ULT                                                                                                    |        |       |    | 4 | MUC | Appartement, Typ B, Best Price       | 0  | +  |    |     | 190,- | 1 | 100         |      |
|        | M IL                                                                                                    |        |       |    |   |     |                                      |    | -+ |    |     |       |   |             |      |

Kľúčové údaje Vašej ponuky môžete rýchlo a jednoducho meniť pomocou funkcií filtrovania v zozname ponúk. Ak sa Váš dopyt pôvodne týkal odletového letiska Viedeň, môžete si pomocou rozbaľovacieho menu vyberať zo všetkých ostatných ponúkaných odletových letísk, aktualizovať ponuky a ihneď znovu zisťovať ich dostupnosť.

Ak si Váš zákazník nevybral určitý dátum cesty, ale časové obdobie – napr. 1 týždeň v októbri – toto obdobie môže byť v zozname ponúk ďalej ohraničené pomocou filtrov "Dátum" a "Deň".

## Zobrazenie transferu

V časti Last Minute/Paušál môžete už v poradenskej maske definovať, či má byť súčasťou ponuky transfer alebo prenajaté vozidlo.

| -         | Hotelattribute 🔻                       |     | ] Fam       |
|-----------|----------------------------------------|-----|-------------|
| ➡ Transfe | r: egal 👻                              |     | Dire        |
| - 0rt:    | egal                                   |     | Grof        |
| • 010     | nur mit Transfer                       |     | Wel         |
| €?!       | nur ohne Transfer<br>nur mit Mietwagen | l í | <u>Q</u> V( |
| Kar       | te 🔻 🛛 🗛 🗛 🔻                           | ren | Hote        |
|           |                                        |     |             |

Príslušné označenie ku každej ponuke následne nájdete v zozname ponúk v stĺpci "T".

| A | Angebote | - Melia Co | osta D | el Sol   |      |      |                          |    |   |     |      |       | L. | Aktualisien |
|---|----------|------------|--------|----------|------|------|--------------------------|----|---|-----|------|-------|----|-------------|
| 1 | r H      | VA 🔻       | Tag    | Datum -  | Tg 🔹 | Ab 🔻 | Zimmer -                 | V. | • | MIS | Bern | e     | т  | 5           |
| ÷ | 14       | XDER       | Me     | 21.11.11 | 4    | VE   | Doppel Baik sell Meerbii | ŰF |   | 88  | ZL   | 307,- | ×  | 100         |
| ų | 14       | л          | Me     | 21.11.11 | 4    | VE   | DZ sell. Heerblick       | ŰF |   | 88  |      | 322,- | 4  | 100         |
| ų | 14       | XUIK       | Me     | 21.11.11 | 4    | VE   | Juniorsalte              | ŰF |   |     |      | 326,- | 4  | 100         |
| ų | 14       | ULT        | Me     | 21.11.11 | 4    | VE   | Doppelzimmer             | ŰF |   | 88  | FB   | 329,- | 4  | 100         |
| ų | 14       | XFTI       | Me     | 21.11.11 | 4    | VE   | Doppelzimmer             | ŰF |   |     |      | 331,- | 4  | 100         |
| ų | 14       | л          | Do     | 12.01.12 | 4    | VE   | DZ sell. Heerblick       | ŰF |   | 88  |      | 332,- | 4  | 100         |
| ų | 14       | XUIX       | Do     | 12.01.12 | 4    | VE   | Juniorsaite              | ŰF |   |     |      | 336,- | 4  | 100         |
| ÷ | 14       | XFTI       | Do     | 12.01.12 | 4    | VE   | Doppelzimmer             | ŰF |   |     |      | 337,- | 4  | 100         |
| ų | 14       | XDER       | Mi     | 23.11.11 | 4    | VE   | Doppel Balk sell Meerbii | ŰF |   | 88  | ZL   | 339,- | ×  | 100         |
| ÷ | 14       | ULT        | Do     | 12.01.12 | 4    | VE   | Doppelzimmer             | ÛF |   | 88  | FB   | 339,- | 4  | 100         |
| ÷ | 14       | VT0        | Do     | 12.01.12 | 4    | VE   | Doppelzimmer             | ŰF |   |     |      | 342,- | 4  | 100         |
| ÷ | 14       | л          | 80     | 08.01.12 | 4    | VE   | DZ sell. Heerblick       | ŰF |   | 88  |      | 344,- | 4  | 100         |
| ÷ | 14       | XBUC       | Me     | 21.11.11 | 4    | VE   | Doppelzimmer             | ŰF |   |     |      | 345,- | 4  | 100         |
| ÷ | 14       | л          | Me     | 20.02.12 | 4    | VE   | DZ sell. Heerblick       | ŰF |   | 88  |      | 345,- | 4  | 100         |
| 4 | 14       | л          | Di     | 24.01.12 | 4    | VE   | DZ sell. Heerblick       | ŰF |   | 88  |      | 346,- | 4  | 100         |
| 4 | 14       | XDER       | Me     | 21.11.11 | 4    | VE   | Doppel Balk sell Meerbi  | HP | • | 88  | ZL   | 348,- | ×  | 100         |

| $\bigcirc$ | Ak hľadáte pon     | uky so zah  | rnutým pr  | enajatým vo   | ozidlom, vyberte | e si už v | poradenskej   |
|------------|--------------------|-------------|------------|---------------|------------------|-----------|---------------|
| maske      | v rozbaľovacom     | menu "7     | Fransfer"  | kritérium     | vyhľadávania     | "Len      | s prenajatým  |
| vozidlo    | m". BistroPortal V | /ám teraz : | zobrazí ro | zličné ponu   | ıky "Fly & Driv  | ve", ale  | tiež iba také |
| ponuky     | hotelov, ktoré už  | majú v cen  | e zahrnuté | é prenajaté v | vozidlo.         |           |               |

## Mestské zájazdy

V časti Mestské zájazdy nájdete hotelové ubytovanie v cca. 150 obľúbených mestských destináciách po celom svete. Ako podporu zájazdového typu "Iba hotel" tu môžete nájsť hotely v rozličných vzdialenostiach od želanej pamätihodnosti alebo od iných dôležitých bodov, ako napr. centrum, vlaková stanica, letisko

|       |               |                       |             |                    |                | 1000      |                     |                 |              |   |
|-------|---------------|-----------------------|-------------|--------------------|----------------|-----------|---------------------|-----------------|--------------|---|
| -     | Reisebeli     | Stadi oder Sehernwürt | agkait (ii) | Früheste Anreiser  | Mt. 07.09.2011 | 1111      | Reisende:  2 Erwa   | ichsene +       |              |   |
| 1     | Hotelneme:    | Hotelname / -kette    | æ           | Spatiante Abreise: | 50.25.09.2011  | (IM)      | III Hind 1 + Ki     | nd 7 💌 Kind 3 🔹 |              |   |
| Reise | Veranstalten  |                       | , ai        | Reisedaueri        | Reisedeuer     | -         | Preis p.P. bie: [be | Tebig e         | Aktualisante |   |
| Rei   | seziele - Stă | die .                 |             |                    |                |           |                     |                 |              | - |
| -     | Deutschland   |                       |             |                    |                |           |                     |                 |              | 1 |
| Be    | din           | # 19°C                | wh 10.40    | Bremen             | ● 19°C         | ab 20,-5  | Heideberg           | ● 21°C          | ab 350       |   |
| Dre   | asden         | 🛫 20°C                | ab 181      | Düsseldorf         |                | alt.185   | Münster             | # 19°C          | ab.491       |   |
| Ha    | mburg         |                       | ah 10C      | Erfurt             |                | ab 294    | Leipzig             |                 | ab 18C       |   |
| Ka    | n.            | 🕐 20°C                | ah.18C      | Essen              | 🜻 19ºC         | ak 320    | Lübeck              | ■ 18°C == 15°   | a ub.44. C   |   |
| MO    | nchen         |                       | ab 180      | Frankfurt am Main  | • 20°C         | ub 200    | Numberg             |                 | ab 22-C      | 1 |
| Aa    | chen          | # 19°C                | ab.50,:0    | Freiburg           | 🖷 21ºC         | #8.56.4   | Stuttgart           | 20°C            | abilities.   |   |
| 80    | chum          |                       | ab 27C      | Born               |                | #32.4     | Weimar              |                 | nh 24C       |   |
| -     | Italien       |                       |             |                    |                |           |                     |                 |              |   |
| Ho    | renz          | # 26°C                | ab 20,-0    | Venedig            | 🐽 24°C 🚐 21°C  | #51.4     | Verona              | 🗢 24°C := 22°   | ab Ita.e     |   |
| Ma    | land          | 🖝 24°C                | ab 300      | Genua              | 🔹 24ºC 📪 21ºC  | 18.44.4   | Siena               | # 26°C          | ab.47£       |   |
| Ne    | spel          | 🔸 26°C ⇐ 23°C         | ab 80       | Palermo            | 🔹 28°C == 24°C | 10.440    |                     |                 |              |   |
| Ro    | m.            | 🐙 24°C 🚐 21°C         | ab.25C      | Turin              | ₩ 24°C         | als 39,-6 |                     |                 |              |   |
| EE 1  | Frankreich    |                       |             |                    |                |           |                     |                 |              |   |
| 10.3  | Spanien       |                       |             |                    |                |           |                     |                 |              |   |

V poli "Cieľ zájazdu" zadajte mesto, 3-písmenný kód alebo tiež názov pamätihodnosti. Aj tu ako podpora pri zadávaní vyhľadávaných pojmov slúži funkcia "Dreamreader". Vyhľadávanie tiež spustíte aj priamo kliknutím na ľubovoľné mesto zo zoznamu pod vyhľadávacou maskou.

Následne zobrazený zoznam hotelov je triedený podľa vzdialenosti od centra vyhľadávania. Je možné zmeniť triedenie zoznamu a to pomocou rozbaľovacieho menu "Triediť podľa".

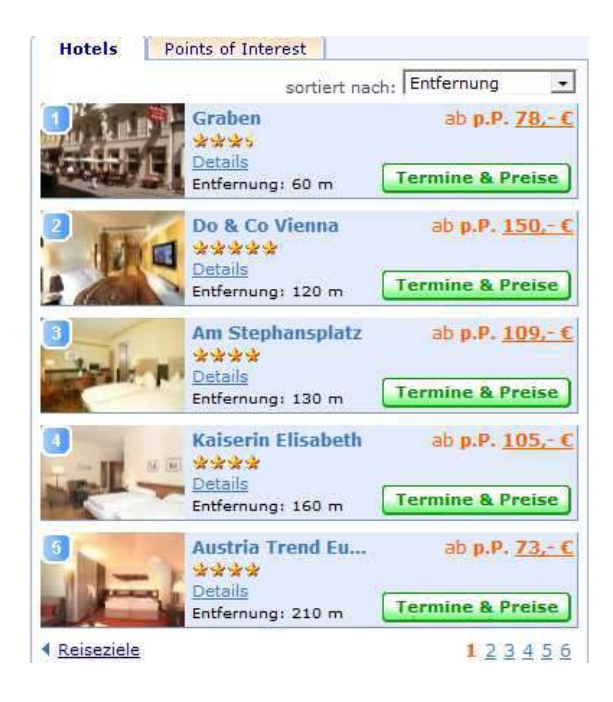

Váš zoznam ponúk môžete ďalej ohraničovať prostredníctvom menu Možnosti hotelov. Môžete si vybrať počet hviezdičiek, stravovanie, typ izby a rozličné vlastnosti hotelov.

| Hotelkategori | e ab:      |
|---------------|------------|
| egal          |            |
| C **          | C ****     |
| C ***         | C ****     |
| /erpflegung:  |            |
| beliebig      | •          |
| Zimmertyp:    |            |
| beliebig      | -          |
| 🗌 Parkplatz   | vorhanden  |
| T Internetzu  | igang      |
| Hallenbad     | /Pool      |
| T Haustiere   | willkommen |

Google mapa na pravej strane je podporou, ktorá obsahuje množstvo interaktívnych funkcií. Ak kurzorom myši prejdete na mape cez ľubovoľný hotel, ukáže sa malé informačné okno, pomocou ktorého sa dostanete priamo k informáciám o hoteli.

Ďalšie funkcie:

- Funkcia zoomovania
- Ohraničenie / Rozšírenie okruhu centra vyhľadávania
- Presunutie centra vyhľadávania
- Zobrazenie pamätihodností
- Zobrazenie informácií priamo prostredníctvom mapy
- Výber preddefinovaných centier vyhľadávania (ako napr. železničná stanica Gare de l'Est)

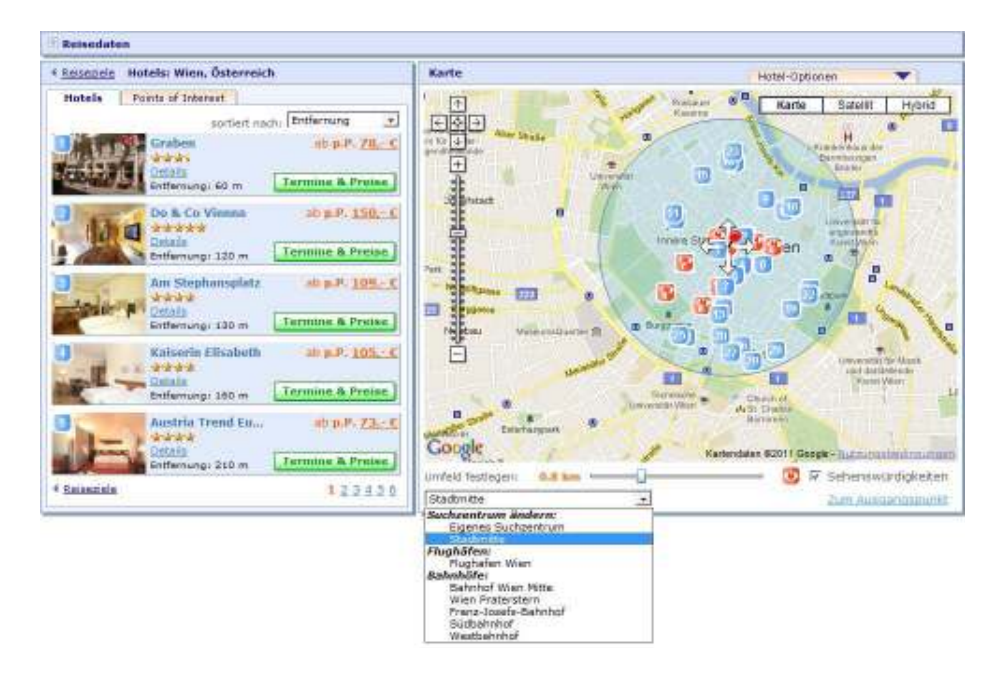

Ak sa Váš zákazník rozhodol pre určitý hotel, pomocou tlačidla "Termíny a ceny" sa dostanete do detailného náhľadu a môžete tak zistiť dostupnosť.

| 4 Hotelauswahl Grabes ####                                                                                                    | Terminausv        | rahit |                |                                                      |                   |   |
|----------------------------------------------------------------------------------------------------|-------------------|-------|----------------|------------------------------------------------------|-------------------|---|
| MM Y A Seisevetter                                                                                                    | Datum             | Daute | Veranstatar    | Laistung                                             | Preis n.C.        |   |
| 20°C<br>O totalinfar                                                                                                    | Do. 08.09         | 1 Tag | DEPOR          | 02 / Bad o.Dusche,WC<br>Obernischtung mit Prühetück  | nb <u>78.</u> ; C |   |
| A REAL PROPERTY AND                                                                                                    | Fr. 09.09         | 1 Tag | DETER          | D2 / Bad a Dusche WC<br>Obernachtung mit Prühabück   | ah <u>78.</u> . C |   |
|                                                                                                    | 58-10.09          | 1 Teg | <b>BER</b> UN  | OZ / Bad o, Dusche, WC<br>Obernachtung mit Prähatäsk | nh <u>78.</u> ; ¢ |   |
|                                                                                                    | So. 11.09         | 1 Teg | urlaubstours   | Standard<br>nur übernechtung                         | nh <u>78.</u> €   |   |
| Racte Satelit Hotel                                                                                                    | <b>3</b> 50-11.05 | 1.789 | untautostours  | Standard<br>Obernechtung mit Prühebück               | ab <u>75</u> C    |   |
| The second second secon | So. 11.09         | 1 Teg | a tu           | OZ / Bad o.Dusche,WC<br>Obernachtung mit Prohetück   | ab <u>78</u> €    |   |
|                                                                                                    | Mo. 12.09         | 1 Teg | <b>DEFC</b> IA | OZ / Bad olDusche, WC<br>Obernachtung mit Prohabisk  | ab <u>78</u> C    |   |
|                                                                                                    | Di. 13.09         | 1 Teg | CRECK          | OZ / Bad o.Dusche,WC<br>Obernachtung mit Frühatück   | ab <u>28</u> ¢    |   |
|                                                                                                    | 98, 14,09         | 1 Tag | REAL           | 02 / Bad o.Dusche,WC<br>Obernachtung mit Frühetück   | nb <u>78</u> C    |   |
| Coogle upungen das managel an                                                                                                    | Do. 15.09         | 1 Tag | <b>DET</b> EXA | 02 / Bad o, Dusche, WC<br>Obernachtung mit Frühabück | ah ZB,: C         |   |
| + Hotelauswahl                                                                                                    |                   |       | -              | 07 / Pad a Durcha Mr                                 |                   | 4 |

V zozname výberu termínov kliknite na cenový údaj Vášho želaného dátumu. Ak je hotel dostupný, môže byť ako zvyčajne odoslaný do Vášho CRS na rezerváciu alebo tiež môže byť odoslaný do servisného centra.

| Datum       | Dauer        | Veranstalter | Leistung                       | Preis p.P. |
|-------------|--------------|--------------|--------------------------------|------------|
|             | Diev         | on Ihnen gew | ählte Reise ist noch frei!     |            |
|             |              |              | Gesamtpreis für alle Personen: | 156,-€     |
| So. 11.09   | 1 Tag        | urlaubstours | Standard<br>nur Übernachtung   |            |
| fürs Servic | eCenter vorm | erken        | Amadeus Selling Platform 💌     | İbertragen |

Časť Cestovné údaje je štandardne uzavretá. Túto časť je kedykoľvek možné kliknutím na symbol "+" znova otvoriť a zmeniť základné údaje Vášho dopytu, ako napr. dátum zájazdu.

| 🗄 Reisedaten               |             |             |               |                                                                |             |
|----------------------------|-------------|-------------|---------------|----------------------------------------------------------------|-------------|
| • Hotelauswahl Graben **** | Terminausu  | nabl        |               |                                                                |             |
| Reisewetter:               | Eaturo      | Datase      | Verentalter   | Laistung                                                       | Ersis.g.E.  |
| Hotelerica                 |             | Die         | van Ihnen gew | ählte Reise ist noch freit                                     |             |
|                            | So. 11.09   | 1 Tag       | urfaubst: urs | Gesanotpreis für alle Personen<br>Standard<br>nur Übernechtung | 156,- C     |
|                            | fürs Servic | aCenter von | markan        | Amadeus Selling Platform 💽                                     | libertragen |

Transhotel – jedna z najväčších spoločností, ktorá ponúka hotely – je Vám v softvéri BistroPortal tiež k dispozícii s ponukou viac ako 52.000 hotelov. Ponuky môžete vyhľadávať v častiach "Iba hotel" a "Mestské zájazdy", môžete zisťovať ich dostupnosť a preniesť ich priamo na rezerváciu. Samozrejme tiež máte k dispozícii aj popisy hotelov a podrobné informácie.

#### Infocentrum

V Infocentre získate množstvo užitočných informácií, ktoré využijete pri poradenstve zákazníkom. K dispozícii máte nasledujúce informácie:

- Bistro Vyhľadávanie hotelov
- Bistro Fulltextové vyhľadávanie
- Informácie o odletových letiskách
- Počasie / Podnebie
- Informácie o lyžiarskych strediskách
- Informácie o krajinách a regiónoch
- Váš názor / Servis

#### Bistro – Vyhľadávanie hotelov

Ak hľadáte katalógový popis určitého hotela – prostredníctvom funkcie vyhľadávania hotelov môžete vyhľadávať podľa názvu hotela alebo kódu rezervácie. Dodatočné údaje ako cieľové letisko, krajina, cieľová oblasť, miesto a uprednostňovaný popis Vám uľahčia vyhľadávanie.

| Sitte tragen Sie hier Ihre Suchkriterien eini<br>Hotelname: Köyö<br>Buchungscoder<br>Zielflughefen:<br>Bevorzugte Beschreibung: Lami/Pauschel | Land:<br>Zielgebiet:<br>Det:<br>Bachen |                                                 |
|----------------------------------------------------------------------------------------------------|----------------------------------------|-------------------------------------------------|
| Hatel                                                                                                    | 92                                     | Research                                        |
| Adminathevakeye                                                                                                    | Sankt Patersburg                       | Bussland: Sarikt Patacaburg                     |
| Altinkava Hotel & Residence                                                                                                    | Gime (Kvrenia)                         | Turkische Republik Zypern (Norden)              |
| Sekezenis                                                                                                    | Eania                                  | Epinus (Farge / Ammoudie / Preveze)             |
| Saliava                                                                                                    | Fethive                                | Türkeii Lykische Küste (Kas / Fethive / Dalvan) |

Dodatočne je možné v zozname výsledkov zobraziť miestne a regionálne informácie o cieľovej oblasti.

#### Bistro – Fulltextové vyhľadávanie

Pomocou fulltextového vyhľadávania v Infocentre BistroPortal môžete prehľadávať katalógové popisy organizátorov zájazdov podľa ľubovoľných pojmov a tým hľadať ponuky podľa špeciálnych požiadaviek zákazníkov, ako napr. dialyzačná stanica, miesta vhodné pre ľudí s telesným postihnutím, domáce zvieratá atď.

Pritom sa všetky vyhľadávané pojmy zredukujú na kmeň slova. Preto sa pri zadaní slova "turistika" vyhľadajú aj popisy, v ktorých sa vyskytujú slová ako "turistický" alebo "turistické programy". Ak sa ustálené slovné spojenia zadajú s úvodzovkami, systém bude vyhľadávať celé slovné spojenie. Napr. "domáce zvieratá povolené".

Vďaka fonetickému vyhľadávaniu sa správne výsledky vyhľadajú aj pri nesprávne napísaných slovách. Ak napríklad zadáte slová "basén, jakusi", vyhľadajú sa slová "bazén, jakuzzi". Okrem toho sa zadaním znaku hviezdička (\*) budú vyhľadávať pojmy, ktoré obsahujú prvú časť slova. Tak sa pri zadaní "vegetari\*" vyhľadá aj slovo "vegetarián", aj slovo "vegetariánsky"; zadanie slovného spojenia "jemn\* pies" (znak hviezdička v jednom výraze) vyhľadá pojmy ako "jemný piesok" alebo "s jemným pieskom".

Výsledky sa zobrazia v prehľadnom zozname, v ktorom sú vyhľadávané pojmy označené farebne. Kliknutím na odkaz "Výsledok vyhľadávania z katalógového popisu XY" sa zobrazí kompletný popis. Okrem toho pri mnohých vyhľadávaniach existuje možnosť zobraziť katalógovú stranu ako súbor PDF alebo kliknutím na názov hotela zobraziť kompletný popis hotela s fotografiami.

Kliknutím na tlačidlo "Do ponuky" (pravá strana) sa automaticky otvorí nová poradenská záložka zákazníka. Ak pre vyhľadávané kritériá existujú adekvátne ponuky, ihneď sa zobrazia v zozname výsledkov.

| InfoCenter ServiceCenter World a                                                                                                    | erebyliet DTN                                | Kunde t Transfer - PHI                                                   | Historegen - PH                              | 12                                   |                                                   |                                                                  |                                            |
|----------------------------------------------------------------------------------------------------|----------------------------------------------|--------------------------------------------------------------------------|----------------------------------------------|--------------------------------------|---------------------------------------------------|------------------------------------------------------------------|--------------------------------------------|
| 🖸 Bistro-Volltextsuche                                                                                                    |                                              |                                                                          |                                              |                                      |                                                   |                                                                  | 🖷 InfoContec-Marts                         |
| Veltastaucher Dielvsepentrum                                                                                                    |                                              |                                                                          |                                              |                                      |                                                   |                                                                  |                                            |
| veranstaltar: Alla veranstaltar                                                                                                    | in feet - V                                  | erendetern auchen hices der                                              | che                                          |                                      |                                                   |                                                                  |                                            |
| Thre Suchenfrage ergeb \$8 Croebniese (3-30):                                                                                       |                                              |                                                                          |                                              |                                      |                                                   |                                                                  |                                            |
| Noteineme/Kategorie                                                                                                    | Verensteller                                 | Katelog                                                                  | 546-JPreistel                                | Zelflughefen                         | Land                                              | Zielostiet                                                       | 01                                         |
| Continental Terrar                                                                                                    | 000008                                       | Busher Live Katalog                                                      | 8/0                                          | PALP                                 | Jalm.                                             | Justin                                                           | Jushin Punte                               |
| Distylement was                                                                                                    | and a second                                 |                                                                          |                                              |                                      |                                                   | Zam Pa                                                           | eachai Anachat) [Zum Sin: Heloi Anachat]   |
| Failed Sanitosenial Terms                                                                                                    |                                              | Palar 8 Party sist 2011                                                  | 316/210                                      | ·                                    | Japan                                             | - Series -                                                       | Justia Pota                                |
| <ul> <li>Betraden en tebeschellen,</li> <li>Betraden</li> </ul>                                                                     | ReServen Andria                              |                                                                          |                                              |                                      |                                                   | (Jacob)                                                          | nadad Augebait) (Jua tao Indet Augebait)   |
| Rubil Southeastal Terms                                                                                                    |                                              | THE Faller & Variation R<br>Barenter 2011                                | 49                                           |                                      | (Anim)                                            | Judna -                                                          | india Porte                                |
| <ul> <li>Delegeneras en taldalas balles</li> <li>Delegeneras</li> </ul>                                                             | Nodermann XHEC:                              |                                                                          |                                              |                                      |                                                   | (Jan b)                                                          | exclust Angelier] (Two has Robit Angelier) |
| Datace Funks, and Freizultaurk<br>2/22                                                                                              | allai                                        | Dr. talate - Generater &                                                 | (1) RA(10)                                   |                                      | putation                                          | Citikeliuste                                                     | walternases minut                          |
| (1) Instruction and full-dimensional<br>of the Adapt in the server the processing<br>bards: Walking 1 Kars' England and parameters. | Augestattic and ec a<br>Augestattic and ec a | rt austictes Relationing volksleden<br>9 mit Toppe für das Gesamthaltste | For Proventionalise<br>antrop on Hanne Kinde | e metattungende<br>erregenere (ab it | picturet Bow Krankerkov<br>Talmen) I Kans' Derego | na far triscachtariai e 110 far naida<br>ngcförfarangatranang fr | n a crimolohioquerantationg i anne         |

#### Informácie o odletových letiskách

"Informácie o odletových letiskách" ponúkajú podrobné informácie o všetkých ponúkaných odletových letiskách. Okrem popisu cesty na letisko verejnými a súkromnými dopravnými prostriedkami (auto, autobus, vlak, taxi) sú k dispozícii aj informácie o parkoviskách a poplatkoch, registrácii (check-in) v predvečer letu, úschove batožiny, servisných miestach a možnostiach prenocovania.

Tieto informácie môžete zobraziť prostredníctvom Infocentra alebo priamo v zozname ponúk kliknutím pravého tlačidla myši na želanú ponuku.

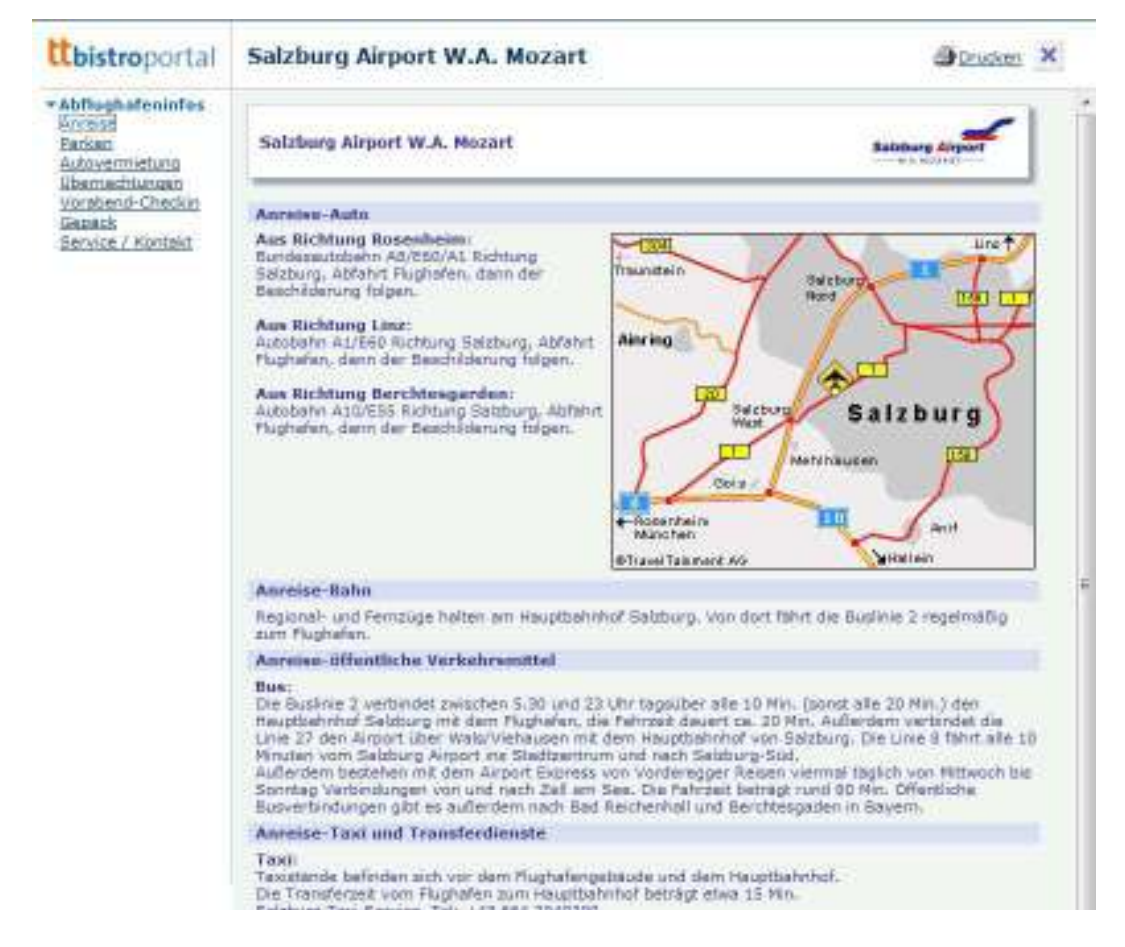

Príklad: Informácie o odletových letiskách / Letisko Salzburg Airport W. A. Mozart

## Informácie o počasí a podnebí

"Informácie o počasí a podnebí" prinášajú prehľad o súčasnej poveternostnej situácii v cieľovej oblasti, prehľad o podnebí a tiež predpoveď počasia na nasledujúce dni. Ak zvolíte krajinu, cieľový región a cieľové miesto alebo zadáte 3-písmenný kód Vašej destinácie, ihneď získate všetky dôležité informácie o počasí. Dodatočne je možné zobraziť informácie o počasí a podnebí aj prostredníctvom okna Informácie o hoteli. Údaje poskytuje wetter.com.

| Wetter und<br>Salzburg (Öster | Klimadaten<br>reich)                     |                  |                              | 🖨 <u>Drucken</u>                   |
|-------------------------------|------------------------------------------|------------------|------------------------------|------------------------------------|
| Wettervorhers                 | age für Dienstag                         | , den 30.08.2011 |                              |                                    |
| Wetterlage                    | Tempe                                    | eratur           | Regenwahr-<br>scheinlichkeit | Windrichtung u.<br>Geschwindigkeit |
| bewölkt                       | ∘C Tag<br>Nacht                          | 22°C<br>13°C     | <i>ج</i> ∕م<br>30 %          | $4 - 8 \text{ km/h}^{N}$           |
| Wetterprognos                 | e                                        |                  |                              |                                    |
|                               | Wetterlage                               | Tagestemperatur  | - Na                         | chttemperatur                      |
| Mittwoch                      | s an an an an an an an an an an an an an | 24°C             |                              | 14ºC                               |
| Donnerstag                    | F.F.                                     | 24°C             |                              | 15°C                               |
| Freitag                       | A Production                             | 21°C             |                              | 13ºC                               |

|                |                      | Januar | Februar | März | April | Mai | Juni | Juli | August | September | Oktober | November | Dezember |
|----------------|----------------------|--------|---------|------|-------|-----|------|------|--------|-----------|---------|----------|----------|
| °C             | Höchsttemperatur     | 2      | 4       | 9    | 14    | 19  | 22   | 24   | 23     | 20        | 14      | 8        | 3        |
| °C             | Tiefsttemperatur     | -6     | -5      | -1   | 4     | 8   | 11   | 13   | 13     | 10        | 5       | 0        | -4       |
| °C             | Wassertemperatur     | ×      | -       | -    | ×     | ~   | -    | Ξ.   | -      | -         | ×       | ~        | -        |
| and the second | Sonnenstunden        | 3      | 4       | 5    | 5     | 6   | 5    | 6    | 6      | 6         | 5       | 3        | 2        |
| 3              | Regentage            | 16     | 14      | 13   | 16    | 17  | 18   | 18   | 17     | 14        | 13      | 14       | 14       |
| 6              | Relative Luftfeuchte | 80     | 78      | 73   | 71    | 72  | 72   | 72   | 74     | 77        | 80      | 82       | 84       |

Príklad: Informácie o počasí v Rakúsku / Salzburg

## Informácie o lyžiarskych strediskách

V Infocentre tiež nájdete aktuálne informácie o najznámejších lyžiarskych strediskách. Všeobecné informácie o cieľovej oblasti, aktuálne snehové správy, ďalšie aktivity, mapy, prezentácie, obrázky a tiež kontakt na príslušné zastupiteľstvá poskytujú rozsiahly prehľad o Vašom zvolenom lyžiarskom stredisku.

| InfoCenter                                                  | ServiceCenter                                                                                                    | World of                                                                                                    |    |
|-------------------------------------------------------------|----------------------------------------------------------------------------------------------------|----------------------------------------------------------------------------------------------------|----|
| Home                                                        | Bistro-Ski                                                                                                    | gebietinfos                                                                                                    |    |
| Bitt                                                        | e wählen Sie hier Ihr Skig                                                                                                    | jebiet aus!                                                                                                    |    |
|                                                             |                                                                                                    | Land:                                                                                                    |    |
| Land a                                                      | uswählen:                                                                                                    |                                                                                                    |    |
| Region                                                      | n auswählen:                                                                                                    | Region:                                                                                                    |    |
| 1                                                           | 2                                                                                                    | Zielgebiet:                                                                                                    |    |
| Zielgel                                                     | biet auswählen:                                                                                                    | •                                                                                                    |    |
| • Ski-Infe<br>Nigemenel<br>Infermationed<br>Aufleinen Blick | Ski-Informationen Stubaita                                                                                                    | al (Österreich) @Drucks                                                                                                    | £. |
| Essaban<br>Parterantakarte                                  | Bubarials, Taurang elwm verbehakan<br>wis zum Skithinen geschaffen und ges<br>Schweingsbeatgrade. Selbat Kinder ihn<br>Skithieren Grund für Besintender Plann, auch<br>kinnen Grund für Besintendungen fins<br>Schliek, Batar mit Harverzugenden Bra<br>schregendes Rachtleben Wert legt, de<br>Datur kenn man ven der virasthelfen | Schnee- und servicesicher<br>Daw österreichische Stabeital gehürt wicht<br>mir zu den schönsten Nickligebirgställern<br>Tircke, mit seinen 5 ausgedelanden<br>Tircke, mit seinen 5 ausgedelanden<br>und seiner Stabeiter hinden<br>Schaufelapitze birgt es auch sinsa der<br>Schaufelapitze birgt es die Schulter hinden<br>unt, and die weitlichen Verstender-Sinse der Schultelapitze<br>aufören des Studieties Pitanvergrügen aller<br>den him erur und leiszwirz von dem das Big Family<br>is Größeren alles, wis ihr Herz begehrt, und des ozusuegen<br>Straebander wird Langlaufer durten am der Schultelapitate<br>ben both auch die Unigen Gebiete, etwa der Effer oder die<br>eine und Lassen scalalverhan Schulte An. War auf ein<br>sich am besten in Futornes oder im noch größeren Neustift ab-<br>men. Drast Tilles, Neders und Schulteriers aus leicht anten<br>einen Deiten des Keinen Schulter auf |    |
|                                                             | Austlug nach Innabruck unternehmen.<br>Luge und Entifernung<br>Das Stubstaf begint, etwa 10. Kilometer<br>3 Stunden von München nach Neustrit.<br>Saston<br>Der Skibetrieb am Stubiaer Getocher wi                                                                                                    | suidich von Innsbruck in Tirol. Man benötigt mit dem Auto et<br>int Mitte/Ende September (de nach Sichneslage) aufgewumme                                                                                                    |    |
| ettevelfainnen Onori, 2019<br>Angeben ohne Gewähr           | Die Winterneisen im Stubeitel beginnt de<br>dem Gletocher läuft der Skibetrieb - je n<br>Familienangebete                                                                                                    | ern am 16. Oktober 2010, Die Seizen endet em 5. Mie 2011.)<br>isch Schneelage – bis Mitte Juni.                                                                                                    | Au |

Informácie o lyžiarskych strediskách Rakúsko/ Tirolsko / Stubaital

V bode "Panoramatická mapa" v menu nájdete podrobnú mapu lyžiarskeho strediska s prehľadom o všetkých lanovkách a zariadeniach v cieľovej oblasti. Túto mapu môžete Vášmu zákazníkovi vytlačiť a využiť ju ako dodatočnú informáciu k cestovným podkladom.

#### Servisné centrum

Vďaka servisnému centru portálu BistroPortal máte možnosť posielať ponuky priamo Vašim zákazníkom a ponuky je možné aj tlačiť, vyznačiť alebo ich spracúvať.

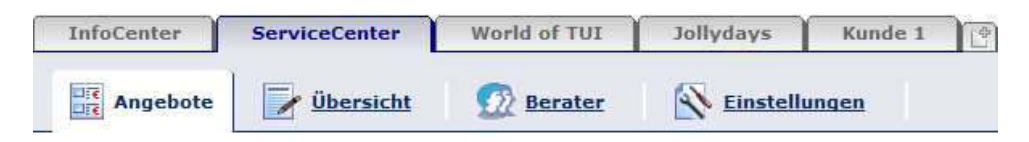

#### Prenos ponúk do servisného centra

Aby ste mohli preniesť ponuky do servisného centra, kliknite pravým tlačidlom myši na želanú ponuku a zvoľte bod "Označiť pre servisné centrum".

Keď stlačíte a zároveň podržíte kláves "CTRL", môžete odovzdať aj viac ponúk naraz.

| Angebo | ote - Europ | a Lotus |          |   |      |     |        |                            |                  |   |   |    |     |       |   | Aktualisien | en J |
|--------|-------------|---------|----------|---|------|-----|--------|----------------------------|------------------|---|---|----|-----|-------|---|-------------|------|
| FH     | VA .        | Tag     | Datum    | • | Tg 👌 | • A | b      | <ul> <li>Zimmer</li> </ul> |                  | ٧ | ٠ | MB | 8em | ۲     | т | %           |      |
| 11     | PTI         | 11o     | 10.10.11 |   |      | 4 N | /E     | Appartement (1 Schla       | fzimmer)         | 0 |   |    |     | 293,- | 1 | 100         |      |
| 11     | PTI         | DI      | 11.10.11 |   |      | 4 N | ne.    | Appartement (1 Schla       | fzimmer)         | Û |   |    |     | 307,- | 1 | 100         |      |
| ××     | PTI         | 10      | 12.10.11 |   |      | 4 N | /IE    | Appartement (1 Schla       | fzimmer)         | 0 |   |    |     | 310,- | 1 | 100         |      |
| 11     | PTI         | So      | 09.10.11 |   |      |     | -      | Constant and States        | for loss and the | 0 |   |    |     | 324,- | 1 | 100         | =    |
| ××     | PTI         | Fr      | 14.10.11 |   |      |     | Mult   | vakanz                     |                  | 0 |   |    |     | 325,- | 1 | 100         |      |
| ××     | PTI         | 10      | 12.10.11 |   |      |     | Buch   | ungsanfrage                |                  | Û |   |    |     | 326,- | 1 | 100         |      |
| ××     | PTI         | Di      | 11.10.11 |   |      |     | Dealer | un al al al a              |                  | 0 |   |    |     | 326,- | 1 | 100         |      |
| 11     | PTI         | 110     | 10.10.11 |   |      |     | mes    | vergieich                  |                  | 0 |   |    |     | 329,- | 1 | 100         |      |
| ××     | PTI         | Di      | 11.10.11 |   |      |     | Prod   | uktvergleich               |                  | Û |   |    |     | 329,- | 1 | 100         |      |
| ××     | PTI         | 11o     | 10.10.11 |   |      |     |        |                            |                  | 0 |   |    |     | 332,- | 1 | 100         |      |
| ××     | PTI         | Fr      | 14.10.11 |   |      |     | Senvi  | ceCenter                   |                  | 0 |   |    |     | 332,- | 1 | 100         |      |
| 11     | PTI         | Se      | 09.10.11 |   |      |     | fürs 3 | ierviceCenter vormerke     | 0                | 0 |   |    |     | 334,- | 1 | 100         |      |
| 11     | PTI .       | So      | 09.10.11 |   |      |     | Maria  | advance and hadrone        |                  | 0 |   |    |     | 337,- | 1 | 100         |      |
| ××     | PTI         | 10      | 12.10.11 |   |      |     | vom    | ientung aumesen            |                  | 0 |   |    |     | 337,- | 1 | 100         |      |
| ××     | PTI         | 10      | 12.10.11 |   |      |     | Katal  | og Beschreibung            |                  | 0 |   |    |     | 340,- | 1 | 100         |      |
| ××     | PTI         | 10      | 12.10.11 |   |      |     | Pid(d) | og ocsomestong             |                  | 0 |   |    |     | 343,- | 1 | 100         |      |
| ××     | PTI         | Fr      | 14.10.11 |   |      |     | Abflu  | ighafeninfos               |                  | 0 |   |    |     | 347,- | 1 | 100         |      |
| ××     | PTI         | Di      | 11.10.11 |   |      | T   | 12     | Appartement (1 Schla       | (zimmer)         | 0 |   |    |     | 348,- | 1 | 100         |      |
|        |             |         |          |   |      |     |        |                            |                  |   |   |    |     |       |   |             |      |

Pred prenosom do servisného centra sa pri každej ponuke vykoná kontrola dostupnosti.

| Datenübertragung ins ServiceCenter                                                                                                    |    |
|----------------------------------------------------------------------------------------------------|----|
| <ul> <li>☑ 1) OES am 16.10.11 ab VIE für 829,-</li> <li>☑ 2) OES am 23.10.11 ab SZG für 874,-</li> <li>☑ 3) OES am 20.10.11 ab SZG für 909,-</li> </ul> | ×  |
| 2 von 3 Angeboten werden übergeben                                                                                                    | ОК |

Zaškrtávacie políčka sú aktívne len vtedy, ak je ponuka dostupná (zelený háčik). Ponuky na dotaz (žltý otáznik) a zrušené ponuky (červený krížik) však tiež môžu byť odoslané, pričom sa príslušné zaškrtávacie políčko označí háčikom.

Ak sa ponuka nachádza v servisnom centre za účelom jej spracovania, táto skutočnosť sa zobrazí priamo na záložke, a to aj s počtom existujúcich ponúk. Do servisného centra môžete preniesť aj viac ponúk.

| InfoCenter ServiceCenter (2) | World of TUI | Jollydays | Kunde 1 |
|------------------------------|--------------|-----------|---------|
|------------------------------|--------------|-----------|---------|

#### Spracovanie ponúk

Ak následne vstúpite do servisného centra, prenesené ponuky sa zobrazia v ich prehľade. Ponuky označené háčikom sa teraz môžu odosielať, tlačiť alebo pridávať do obľúbených položiek.

| Ih | re Au                                                                                                    | Iswahl vers   | senden |     | <u>dru</u> | <u>cken</u> 🛞 | merker     | 1 A) |    |          |            | 5    |
|----|----------------------------------------------------------------------------------------------------|---------------|--------|-----|------------|---------------|------------|------|----|----------|------------|------|
| ~  | Alle aus                                                                                                    | wählen        |        |     |            |               |            |      |    | Ausgewäh | ilte lösch | en 🗊 |
|    |                                                                                                    | Hotelname     | VA     | ZFH | AFH        | Dauer         | Tag        | ZI   | VP | Zielort  | Preis      |      |
| 2  | 2.45                                                                                                    | Guitart Centr | XFTI   | BCN | VIE        | 4 Tage        | 16.10.2011 | DZ   | VP | Lloret   | 731 €      | >>   |
| 2  | The second second second second second second second second second second second second second second second se | H TOP Gran Ca | SLR    | BCN | VIE        | 4 Tage        | 09.10.2011 | DZ   | ÜF | Lloret   | 666€       | >>   |

Ak kliknete na symbol šípky na konci ponukového riadku, otvorí sa okno na ďalšie spracovanie Vašej ponuky. Ak sa zmenia akékoľvek údaje, ako napr. cena, ponuka sa následne označí ružovou farbou.

| Angebo                                      | te                                         | 📝 Übersie      | <u>cht</u> | Ø      | Bera | ater    | <u> Einst</u> | ellun  | <u>qen</u> |         |           |          |
|---------------------------------------------|--------------------------------------------|----------------|------------|--------|------|---------|---------------|--------|------------|---------|-----------|----------|
| Ihre Auswahl versenden 🛃 drucken ञ merken 💣 |                                            |                |            |        |      |         |               |        |            |         |           |          |
| Alle ausv                                   | Alle auswählen     Ausgewählte löschen ift |                |            |        |      |         |               |        |            |         |           |          |
|                                             | Hot                                        | elname         | VA         | ZFH    | AFH  | Dauer   | Tag           | ZI     | VP         | Zielort | Preis     |          |
|                                             | Gui                                        | tart Centr     | XFTI       | BCN    | VIE  | 4 Tage  | 16.10.2011    | DZ     | VP         | Lloret  | 731€      | 8        |
| Angebot:                                    |                                            |                |            |        |      |         |               |        |            |         |           |          |
| Hotel:                                      |                                            | Guitart Centra | l Park F   | Resort | & Sp | Veranst | alter: F      | TI Pac | kagir      | ng      |           |          |
| Unterkunft:                                 |                                            | Doppelzimmer   | -          |        |      | Abreise | : 1           | 6.10.3 | 11         |         |           |          |
| Verpflegung:                                |                                            | Vollpension    |            |        |      | Dauer:  | 4             | Tage   |            |         |           |          |
| Reiseziel:                                  |                                            | Costa Brava    |            |        |      | Von:    | V             | Vien   |            |         |           |          |
| Region:                                     |                                            | Spanisches Fe  | stland     |        |      | Nach:   | E             | arcelo | ona        |         |           |          |
| Ort:                                        |                                            | Lloret De Mar  |            |        |      | Erwachs | sene: 2       |        |            |         |           |          |
| Sterne:                                     |                                            | 3              |            |        |      | Kinder: | C             | )      |            |         |           |          |
| Preis:                                      |                                            | 731            |            |        |      |         |               |        |            |         |           |          |
|                                             |                                            |                |            |        |      |         |               |        |            | 1       | speichern |          |
|                                             | нт                                         | OP Gran Ca     | SLR        | BCN    | VIE  | 4 Tage  | 09.10.2011    | DZ     | ÜF         | Lloret  | 666€      | <b>»</b> |

Ak pred odoslaním ponúk zmeníte akékoľvek údaje, pri týchto ponukách už viac nie je možné zisťovať ich dostupnosť priamo prostredníctvom prehľadu v servisnom centre. Za účelom opätovnej kontroly musí byť ponuka prenesená buď do CRS alebo do poradenskej masky.

Ak sa ponuky neodošlú, nevytlačia alebo neoznačia počas jednej relácie (session), budú po opätovnom prihlásení vymazané.

## Odosielanie ponúk

Odosielanie ponúk je možné v rozličných formátoch.

- Jednotlivá ponuka (podrobný popis ponuky a služieb)
- Zoznam ponúk (odporúča sa pri odosielaní viacerých ponúk naraz)
- Len všeobecné obchodné podmienky

Zvoľte bod "Bez modrej farby" a ponuka vo formáte PDF sa neuloží v svetlomodrej farbe a dá sa tak vytlačiť úspornejšie.

Výberom správneho cestovného poradcu sa do ponuky automaticky prenesú Vaše údaje kancelárie a poradcu.

V časti "Poznámka" môžete zaznamenať Vaše individuálne správy pre Vašich zákazníkov. Váš zákazník ponuku dostane na zadanú e-mailovú adresu ako prílohu vo formáte PDF. Kliknutím na symbol <sup>O</sup> môžete pridať aj ďalšie e-mailové adresy. PDF súbor samozrejme obsahuje aj dátum a presný čas odoslania.

V časti Opätovné odoslanie môžete Vašim odoslaným správam dať individuálny názov, aby ste ich neskôr v prehľade ľahšie našli.

| B Thre Auswahl versenden                          | in match mar Annuald                                                                                            | torevitables format                                  |
|---------------------------------------------------|----------------------------------------------------------------------------------------------------|------------------------------------------------------|
| aringta (Taki gant dan 🕑 (Ann                     | - (-farth Salvarer                                                                                              |                                                      |
| Indiana Prat<br>Nationalia - Materiaani<br>Nation | er mentions<br>and referent Prosen result. Prove waterchart [1]<br>Angentites wighted her tectoremulty.<br>(**) | Mardard                                              |
|                                                   | 1. UM-                                                                                                    | Dewithites Desigter                                  |
| Reicoberator                                      |                                                                                                    | Neutral Avenue Autors<br>Neutral Reference (Colling) |
| Mindernarlage                                     |                                                                                                    | Tari eti de ve ter<br>resil                          |
| tar kenkenatege (*<br>1941 – Parti Skerger        | 14-14-15 (0.15 (0.15 (0.15                                                                                      | you arains a                                         |
| Druck Format                                      |                                                                                                    | 08                                                   |
| ()                                                | kag-bal(*)                                                                                                    |                                                      |
| * 🔛 manataret                                     | · All Mandacol v. All                                                                                           |                                                      |
| · El manifies                                     | C E DES BALLAR                                                                                                  |                                                      |
|                                                   | abarafara                                                                                                    |                                                      |
| " 🗐 theoleti                                      | · Bi standard - AGB                                                                                             |                                                      |
| C El monthe                                       | C B the first fit                                                                                               |                                                      |
|                                                   | and a second second second second second second second second second second second second second second second  |                                                      |
| r S nation                                        |                                                                                                    |                                                      |
| * - Hordell                                       | Just wanten                                                                                                    |                                                      |

Prosím všimnite si, že pri odosielaní a tlači vrátane všeobecných obchodných podmienok sa všeobecné obchodné podmienky týkajúce sa konkrétneho organizátora pripájajú v textovej forme. Ak by ste vybrali ponuky viacerých rozličných organizátorov naraz, odporúčame odosielanie alebo tlač bez všeobecných obchodných podmienok.

## Tlač ponúk

Ponuky odovzdané do servisného centra je samozrejme možné aj vytlačiť. V tomto prípade si môžete zvoliť nasledujúce formáty:

- Jednotlivá ponuka (podrobný popis ponuky a služieb)
- Zoznam ponúk (odporúča sa pri odosielaní viacerých ponúk naraz)
- Výklad (čiernobiely alebo farebný)
- Iné (len všeobecné obchodné podmienky a informačný leták)

Aj v tomto prípade si môžete pri odosielaní jednotlivých ponúk alebo zoznamov ponúk vybrať možnosti "Bez modrej farby" a "So všeobecnými obchodnými podmienkami".

| Ihre Auswahl drucken<br>Kunde                                                                                                    | (*, zurück zur Aussahl                                                                                                  | Gewähltes Format                                                                                                    |
|----------------------------------------------------------------------------------------------------|----------------------------------------------------------------------------------------------------|----------------------------------------------------------------------------------------------------|
| Annada Sehr geehrter - Herr<br>Vornama Max<br>Nachname * Plustarmanni<br>Talefon E-Haž max.mustarmanni@gmail.co<br>Reiseberater<br>Reiseberater * [Damestiking Cathir - ] | <kunde nachname="">     Anmerkung     wir haben Thren nach Thren Würscher:     folgendes Angebot herbusgesuchti</kunde> | S<br>Nur AGBs<br>Gerwählter Berater<br>Reiseburg Amadeus Austria-<br>Frau Sabara Orth<br>Dresdnerstrasse S1/CL/4<br>1200 Wien |
| Zur Wiedervonloge  Titel Max Mustammern Druck Format                                                                                                    | Termin 14.08.2011                                                                                                    | Main<br>sebre.orth@emedeus.com<br>www.emedeus.at                                                                              |
| 8 El                                                                                                    | relangebot(s)                                                                                                    |                                                                                                    |
| C E Ohne Slav                                                                                                    | C E Chon Blas + AGB                                                                                                    |                                                                                                    |
|                                                                                                    | ingebotsliste                                                                                                    |                                                                                                    |
| 🕫 🗐 Standard                                                                                                    | C Standard + AGB                                                                                                    |                                                                                                    |
| C Dhne Blass                                                                                                    | C Doos.Blau + AGB                                                                                                    |                                                                                                    |
| 1                                                                                                    | ichaufesster                                                                                                    |                                                                                                    |
| c III Schaufunster                                                                                                    | C EB Scheufenster S/W                                                                                                   |                                                                                                    |

Pri tlači prílohy zobrazenej ako výklad alebo pri tlači informačného letáku máte možnosť uložiť v poli "Slogan" nadpis pre Vaše ponuky (napr. Skvelá slnečná výhodná ponuka)

### Prehľad – spracovanie ponúk

V prehľade nájdete všetky už odoslané, vytlačené alebo označené ponuky a môžete ich tu tiež rýchlo a ľahko prepracovávať.

V stĺpci "Poznámka" je zobrazený stav Vašej ponuky. Ak je pole prázdne, ponuka bola označená, ale ešte nebola spracovaná. Ak sa zobrazí zelený háčik, ponuka už bola odoslaná, resp. vytlačená. Symbol hárku znamená, že k danej ponuke sú k dispozícii poznámky.

| Ü | bersicht       |       |       | Soc     | hen                 |         |            |      |       |  |  |  |  |  |  |
|---|----------------|-------|-------|---------|---------------------|---------|------------|------|-------|--|--|--|--|--|--|
| t | Alla succettie | a :   |       |         | Assummittin Instant |         |            |      |       |  |  |  |  |  |  |
|   | Erstellt       | Zeit  | Kunde | Berater | Aktion              | Ansicht | Termin     | Info | Notiz |  |  |  |  |  |  |
| Г | 31.08.2011     | 11:37 | arth  | AG      | 3                   | zeisen  |            | 18   | 4     |  |  |  |  |  |  |
| F | 31,08,2011     | 11:36 | arth  | AG      | 13                  | asligan |            | 13   | ×     |  |  |  |  |  |  |
| - | 24.08.2011     | 12112 | kop   | 09      | 8                   | zeises  |            | is   | *     |  |  |  |  |  |  |
| Ē | 34.08.2011     | 10:48 | hihi  | 100     | 8                   | zeligim | 25.08.2011 | 19   |       |  |  |  |  |  |  |
| Г | 24.08.2011     | 10:48 | hihi  | cp      | 3                   | 255955  | 25.08.2011 | 10   |       |  |  |  |  |  |  |
| r | 24.05.2011     | 10;47 | heha  | 148     | 8                   | zsiem   | 25.08.2011 | 13   |       |  |  |  |  |  |  |
| F | 24.08-2011     | 09:30 | Bauer | cp      | 8                   | zeisen  | 25.08 2011 | 12   | 盘     |  |  |  |  |  |  |
| Г | \$4.08.2011    | 00:30 | Dever | -       | 88                  | zeigen  | 25.08.2011 | 13   |       |  |  |  |  |  |  |

#### Spracovanie ponúk v servisnom centre

Každá ponuka, ktorú ste odoslali, vytlačili alebo označili, bude v servisnom centre uložená 50 dní. Vaše poradenstvo zákazníkom môžete optimalizovať tak, že napr. jedným kliknutím skontrolujete, či je už odoslaná ponuka ešte dostupná.

| F lastock this new own             | 13                    |                                           | 5                   | Aniara -  | - 18 V                             |
|------------------------------------|-----------------------|-------------------------------------------|---------------------|-----------|------------------------------------|
| T LANDON IN ANT ANT                | 1                     |                                           |                     | -         | E -                                |
| T participa tala men               | 314                   |                                           | 8                   | aniara    | anatome (L)                        |
| Autom Gotal                        |                       |                                           |                     |           |                                    |
| Theisen                            |                       |                                           |                     |           |                                    |
| Wanne an and the statement the bar | road 2 series To      | aya .                                     |                     |           | (Dealer 2-84) (0.073019, 14 19)    |
| Traula como                        | a mana inco           | **                                        | (" whereast         |           |                                    |
| 4900.                              |                       |                                           |                     | 11        | station schemeters                 |
|                                    |                       |                                           |                     | 11        | Carry merchain                     |
|                                    |                       |                                           |                     | -         | ALC: NOT OF THE OWNER OF THE OWNER |
| 1. Acastal                         |                       |                                           |                     |           |                                    |
| Pare Starts Cold                   | Secondation<br>Second | Nockare<br>20.0020<br>7 Tinje<br>Drine 18 | 1999 - Marinea<br>1 | 1.84      | Inter sees take of                 |
| intertants Sportsware              | Standard Street       | RATINAYS                                  |                     |           |                                    |
| Courses Arithdys & Bolish          | Context.              |                                           |                     |           |                                    |
| Report. Tarket                     | Prejan.               | L. Perset                                 | 1. 100              |           |                                    |
| OT: Peres                          |                       | training.                                 | enne berte a        |           |                                    |
| Asserted boorbailon                |                       | MA HAR                                    | telluna.) IL        | where the | a varies al ( Mentrepes )          |

Kliknutím na informačný symbol 🔯 sa otvorí detailný náhľad ponuky s možnosťou

• zaznamenávať poznámky a zobraziť existujúce poznámky

| artschieder hat        | 1540-94 (Her, 21 24 (H11, 12-2) |       |                                                                                                    |
|------------------------|---------------------------------|-------|----------------------------------------------------------------------------------------------------|
| Contra to Wellersteige | James 199, 11 Hold 11, 11 H     |       |                                                                                                    |
| Receiver<br>Jammer Deb | All Contraction                 | Conta |                                                                                                    |
| Net o                  |                                 |       | The state of the state of the s |
|                        |                                 | 1     | historiadater:                                                                                                    |

• ešte raz priamo skontrolovať dostupnosť ponuky

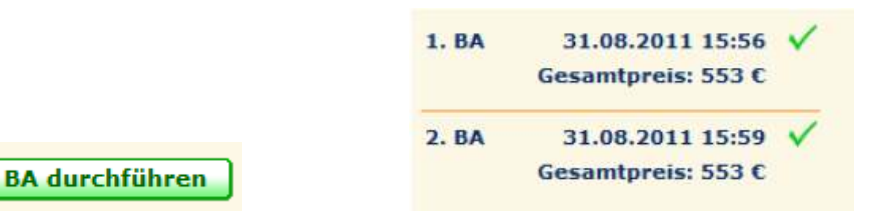

• spracovať ponuku v poradenskej maske

Angebot bearbeiten

| 🖷 Last Plinute     | / Pauschal 00    | harter 🔿 Chi       | шину О       | Nur III | ital Of    | entenhilosier |   | O Städternteen   |
|--------------------|------------------|--------------------|--------------|---------|------------|---------------|---|------------------|
| Ablugheten         | VIE              | Zietilughelen      | BCN          |         | Verpfegung | Fruitablies   | • | Hotelattribute * |
| Früherter Hinflug: | Sn 161011        | Späterter Rückstug |              |         | Zerror     | Doppelsinner  |   | Transfet eggi    |
| Adenhaltsbauer     | 4 EUR bie        | Envectorie         | 2 Erwachsene |         | Stene      | lege          | • | Ge:              |
| WA: PIWA           | 1 1 44 2 44 3 14 | Alter Finder.      | 0 0 0        | 0       | Hotelsane  | Don Angel     |   | R Hotelbewertung |

• odovzdať ponuku na rezerváciu do predajnej platformy ("Selling Platform")

Amadeus Selling Platform 🚽 Übertragen

Pomocou servisného centra môžete ponuku, ktorú ste už raz odoslali prostredníctvom emailu, kliknutím ešte raz odoslať príjemcovi. Prejdite do časti Prehľad a prostredníctvom informačného symbolu otvorte podrobné informácie. Kliknutím na odkaz "Opäť odoslať" zákazník dostane prostredníctvom e-mailu ešte raz úplne rovnakú ponuku vo formáte PDF.

| Angebote 🔀 wieder versenden | Angebote | 실 <u>wieder versenden</u> |
|-----------------------------|----------|---------------------------|
|-----------------------------|----------|---------------------------|

#### Poradca a nastavenia

V časti "Poradca" uložíte jednotlivých pracovníkov a ich kontaktné údaje. Pri odosielaní, tlači alebo ukladaní do obľúbených položiek je potom možné tieto údaje jednoducho vybrať pomocou rozbaľovacieho menu. Vaši zákazníci tak získajú vždy tú správnu kontaktnú osobu na spracovanie ponúk.

V časti Nastavenia zaznamenáte alebo zmeníte údaje Vašej cestovnej kancelárie a môžete tiež uložiť Vašu e-mailovú signatúru. Ak by došlo k zmene údajov kancelárie, prosíme Vás, aby ste nás o tejto skutočnosti informovali na e-mailovú adresu vertrieb@amadeus.at.

| -                                                          |                            | world of TOT                |                                    |
|------------------------------------------------------------|----------------------------|-----------------------------|------------------------------------|
| Angebote                                                   | <u>Übersicht</u>           | Serater 🛛                   | Einstellungen                      |
| instellu                                                   | ingen                      |                             |                                    |
| genturdate                                                 | n                          |                             |                                    |
| eisebüro *                                                 | Test                       | Telefon *                   | 01 123456                          |
| trasse *                                                   | Test                       | Telefax                     | 01 123456 7                        |
| LZ / Ort *                                                 | 1060 Wien                  | Webseite                    |                                    |
|                                                            | higer Daten wenden Sie sie | h bitte unter der Telefonnu | ummer 01805-344644 (14 ct/min.) an |
| um Ändern o<br>nseren Kunde<br><b>Mail-Signat</b>          | ansupport!<br><b>ur</b>    |                             |                                    |
| um Ändern o<br>nseren Kunde<br>Mail-Signat                 | ur<br>Kunde Test           |                             |                                    |
| um Ändern o<br>nseren Kunde<br>Mail-Signat                 | ur<br>Kunde Test           |                             |                                    |
| ium Ändern o<br>nseren Kunde<br>M <b>ail-Signat</b><br>ext | ur<br>Kunde Test           |                             |                                    |

#### **Doplnkové moduly**

#### Hodnotenia hotelov

Voliteľný modul "Hodnotenia hotelov" Vám bude slúžiť ako podpora pri Vašej poradenskej činnosti a to vďaka 550.000 hodnoteniam hotelov zo strany zákazníkov, ktorí v nich boli skutočne ubytovaní. K približne 95 % všetkých hotelov nájdete v softvéri BistroPortal podrobné hodnotenia zákazníkov s celkovými hodnoteniami, hodnoteniami jednotlivých kritérií, podrobnými hodnoteniami zákazníkov, hodnoteniami podľa cieľových skupín a so všeobecnou mierou ďalšieho odporúčania.

| Rocha Brava<br>Carvoeiro, Algarv                                                                                          | <del>****</del><br>e                            |                                                                                                    |                                                       |                     |
|----------------------------------------------------------------------------------------------------|-------------------------------------------------|----------------------------------------------------------------------------------------------------|-------------------------------------------------------|---------------------|
|                                                                                                    | Weiterempfehl<br>82.4 9<br>Anzahl der Bewer     | <b>Jngen</b><br>/o<br>tungen: 17                                                                                          | Gesamtbewertun<br>4.7<br>(1=sehr schlecht   6=ausg    | g<br><br>ezeichnet) |
| Gesamtbewertu                                                                                                    | ing der Gäste                                   |                                                                                                    |                                                       |                     |
| Hotel                                                                                                    | Lage                                            | 4.7                                                                                                    | Strand                                                |                     |
| Zimmer<br>4.8<br>Service                                                                                                  | Sport                                           | Entfernung Strand     Ausflugmöglichkeiten     Einkaufsmöglichkeiten     Restaurants     Party     Freizeitmöglichkeiten  | 3,7<br>4,7<br>4,7<br>4,5<br>4,6<br>4,6<br>3,1<br>5    | llich               |
| Wellness<br>Keine Beurteilung                                                                                             | Aktiv<br>Keine Bel                              | itäten<br><sup>irteilung</sup><br>reunde AA Famili                                                                        | ie Gesamtübe                                          | rsicht              |
| Einzelbewertun                                                                                                    | gen der Gaste (1                                | /)                                                                                                    | neueste Bewertu                                       | ngen 🗾              |
| nettes Hotel in eher<br>Sybille (26-<br>verreist Juni<br>als Paar                                                         | ruhiger Umgebung<br>30 J.) Empfehlung<br>2011 Ø | "Das Hotel hat für uns g<br>wir lieber etwas abgesch<br>direkt im Trubel. Insges<br>durchaus"<br>[+mehr lesen]            | ut gepasst, weil<br>ieden wohnen als<br>amt waren wir | 5.5                 |
| Wunderbare Anlage<br>Reiner L. (61-<br>verreist Apri<br>als Paai                                                          | 65 J.) Empfehlung<br>  2011 🥝                   | "Wunderbare, sehr schö<br>und gepflegte Anlage bi<br>Erholungswert, wenn ma<br>Strand wohne"<br>[ <u>+mehr lesen]</u>     | n eingewachsene<br>s großem<br>n nicht direkt am      | 5.4                 |
| Sehr schönes Hotel<br>Peggy S. (31-<br>verreist Apri<br>als Fam                                                           | 35 J.) Empfehlung<br>  2011 Ø                   | "Ich war sehr zufrieden r<br>Aufenthalt im Hotel Roch<br>saubere Zimmer und eir<br>Gartenanlage. Das Per<br>[+mehr lesen] | nit dem<br>na Brava, Sehr<br>ne wunderschöne<br>."    | 5.2                 |
| Super Ferien           Hans Ullrich S.         (56-<br>verreist           verreist         Feb.           als         Fam | 60 J.) Empfehlung<br>2011 🥥<br>ilie             | "Super!!"<br>[+mehr lesen]                                                                                                |                                                       | 5.0                 |
| S. E. (51-<br>verreist Sep.<br>als Paar                                                                                   | 55 J.) Empfehlung                               | "Eine schöne, in einem g<br>gelegene ältere Anlage,<br>Appartements dringend<br>müssen"<br>[+mehr lesen]                  | großen Garten<br>deren<br>renoviert werden            | 3.5                 |

Hodnotenia hotelov v prvom rade nájdete v BistroInfobox-e. Ak kurzor myši dlhšie necháte na symbole smajlíka v zozname hotelov, takisto sa zobrazí krátky náhľad hodnotení, prostredníctvom ktorého môžete prejsť do časti Podrobnosti. Dodatočný krátky náhľad na základe kontroly dostupnosti nájdete aj vpravo dole v záložke "Hodnotenie".

| 🐼 Hotelinfos                        | Anzahl Bewer | ertungen 17           |
|-------------------------------------|--------------|-----------------------|
|                                     | W            | Veiterempfohlen 829   |
| <b>Cbistro</b> portal               |              | Hotel 5.3             |
| ▼Hotelinfos                         |              | Zimmer 4.8            |
| Katalog Beschreibung                | -            | Service 5.1           |
| Anbieter                            |              | Lage 4.7              |
| <u>weitere Fotos</u><br>Hotel-Clins | E            | Essen & Trinken 4.7   |
| Anschrift & Kontakt                 | S            | Sport & Freizeit 4.4  |
| Hotelattribute                      |              | Strand 4.3            |
| ▶ <u>Hotelbewertung</u>             |              | Pool 4.9              |
| • Ortsinfos                         | Familie      | ienfreundlichkeit 4.5 |
| ▶ <u>Umgebungsinfos</u>             |              |                       |
| ▶ <u>Regionsinfos</u>               |              | <u>Details</u>        |
| ▶ <u>Klima &amp; Wetter</u>         | FTI AP U     | U 4 224,- 100         |

Bistro Infobox

Kurzor myši na zozname hotelov

| Vakanzen | News Bewertung (1)    | utid    |                         |                         |
|----------|-----------------------|---------|-------------------------|-------------------------|
| EI       | 17 Bewertungen        | Hotel   | Lage<br>Internation 4.2 | Strand<br>Million 10-4, |
|          | Gesantbewertung       | Commun. | Essen & Trinkan         | Pool                    |
|          | Weiterempfolden 82,4% | Service | Sport & Probait         | Familianfround          |

Pravá časť sekcie "Poradenstvo"

Všetky hodnotenia určitého hotela sa v spoločnosti TravelTainment zhromažďujú a redakčne schvaľujú a kontrolujú. Z hodnotení sa zistí priemerná hodnota. Táto priemerná hodnota (celkové hodnotenie) je symbolicky zobrazená ako smajlík v zozname hotelov.

| Note   | 0,1 - 1,0 | 1,1 - 2,0 | 2,1 - 3,0 | 3,1 - 4,0 | 4,1 - 5,0 | 5,1 - 6,0 |
|--------|-----------|-----------|-----------|-----------|-----------|-----------|
| Smiley | 3         |           | 9         |           | 0         | 0         |

Tieto hodnotenia hotelov je možné dokonca zaradiť ako kritérium vyhľadávania v rámci poradenstva.

V poradenskej maske kliknite na bod "Hodnotenia hotelov". Vaše vyhľadávanie ponúk môžete teraz ďalej ohraničiť podľa kritérií ako "Kvalita hotela (hodnotenie pomocou smajlíkov)", "Počet hodnotení na hotel" a "Miera ďalšieho odporúčania".

| €? Hote | elbewertung                                     | 🔯 Volltextsuc              | <u>:he</u> |            |
|---------|-------------------------------------------------|----------------------------|------------|------------|
| Karte 1 | Hotelbewertung                                  | (mind.)                    |            |            |
|         | $\bigcirc$                                      | $\bigcirc$                 | $\bigcirc$ | $\bigcirc$ |
|         | Ausreichend                                     | Befriedigend               | Gut        | Sehr gut   |
|         | Anzahl Bewertun                                 | igen pro Hotel (mino       | i.)        | 0.00       |
|         | © 3                                             | © 5                        | © 10       | © 20       |
|         | © 80 %                                          | ngsquote (mind.)<br>© 90 % | © 100 %    |            |
|         | <u>Schließen</u>                                | ОК                         |            | Leeren     |
|         | _ , <u>,                                   </u> |                            |            |            |

## Prázdninové domy

Vo voliteľnom doplnkovom module "Prázdninové domy" nájdete ponuky známych spoločností, ktoré ponúkajú prázdninové domy, ako

- Interhome
- Interchaelt
- Wolters
- Novasol
- Dancenter
- Dansommer

Výber cieľovej oblasti sa realizuje prostredníctvom výberu cieľových regiónov, resp. oblastí. Cestovné ciele v Európe je možné vybrať aj prostredníctvom mapy.

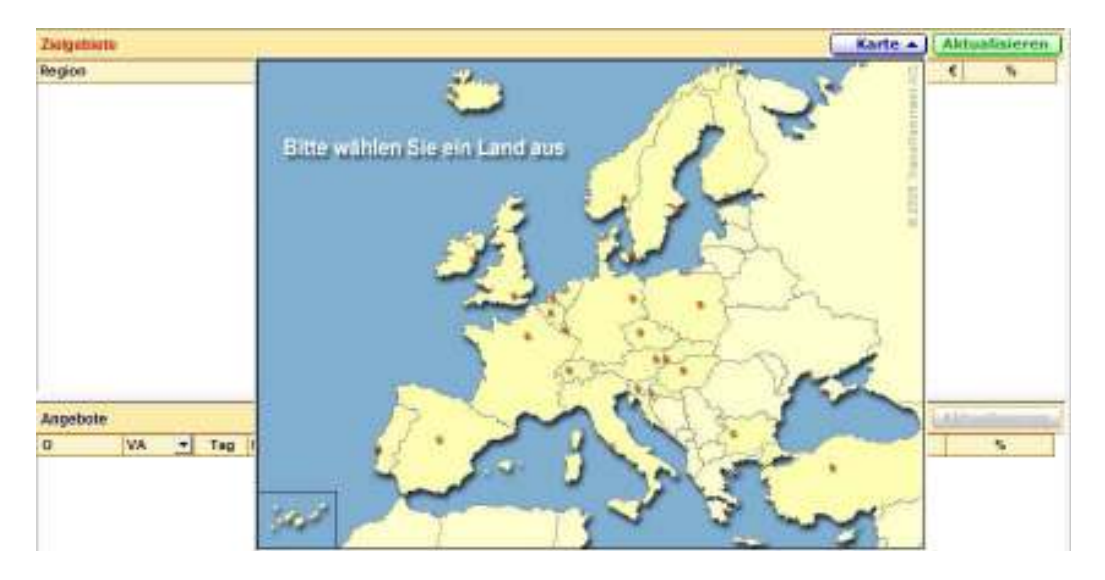

Ak si prostredníctvom mapy vyberiete určitú krajinu, dostanete sa do detailného náhľadu a môžete tak presne definovať cieľovú destináciu. Po výbere regiónu sa v zozname hotelov automaticky zobrazia adekvátne domy.

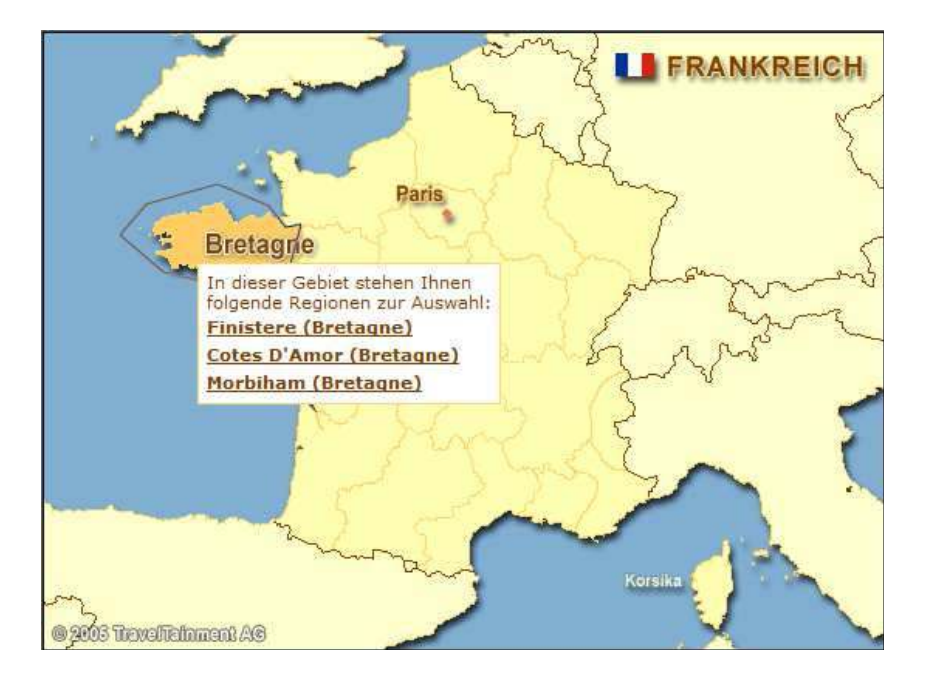

V BistroInfobox-e samozrejme aj pre túto časť ku každej ponuke nájdete informácie o objekte, regióne a mieste. Môžete použiť aj fulltextové vyhľadávanie.

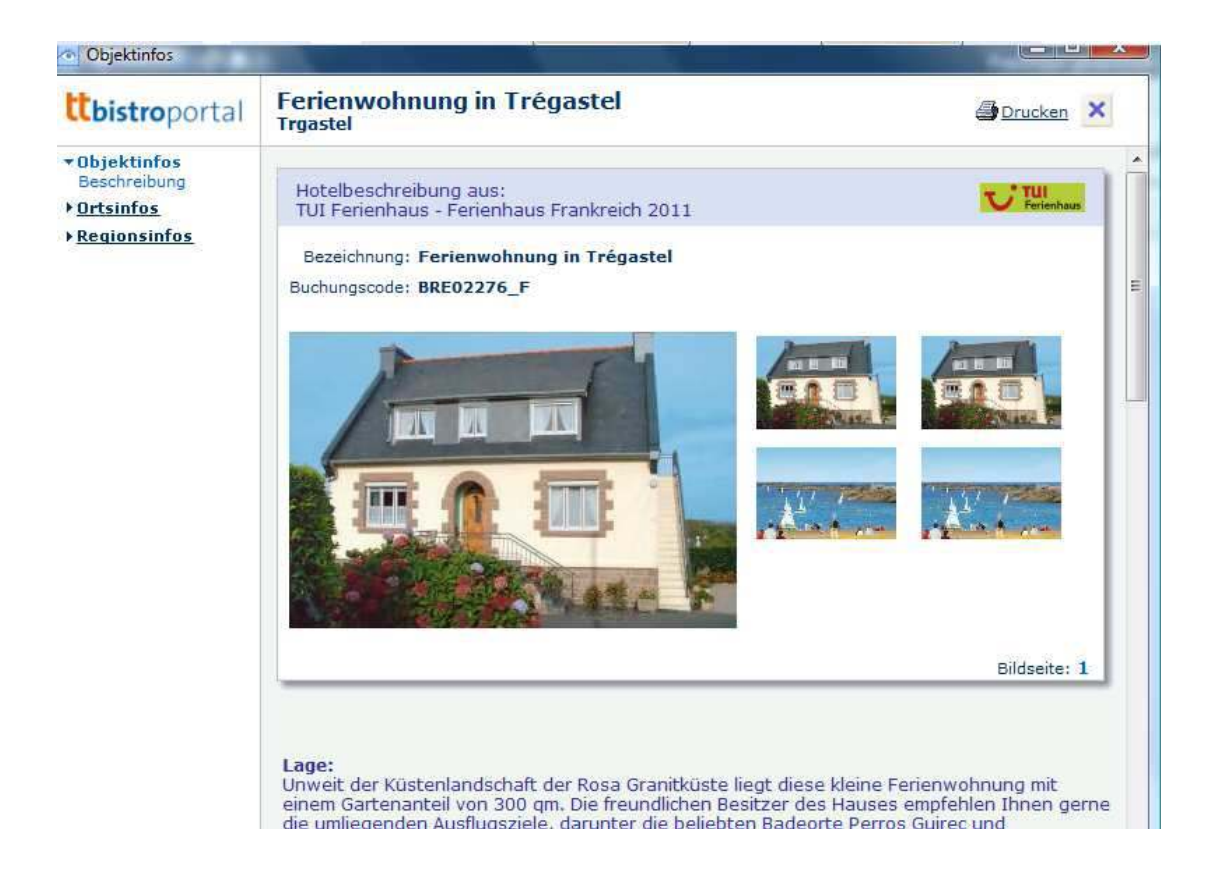

## Svet TUI ("World of TUI")

V záložke "World of TUI" nájdete všetky aktuálne prospekty s ponukami organizátorov z World of TUI. Zozbierané sú tu aktuálne oznamy, prospekty so špeciálnymi ponukami a letáky, ktoré sú usporiadané prehľadne podľa značky organizátora a je možné ich zobraziť vo formáte PDF.

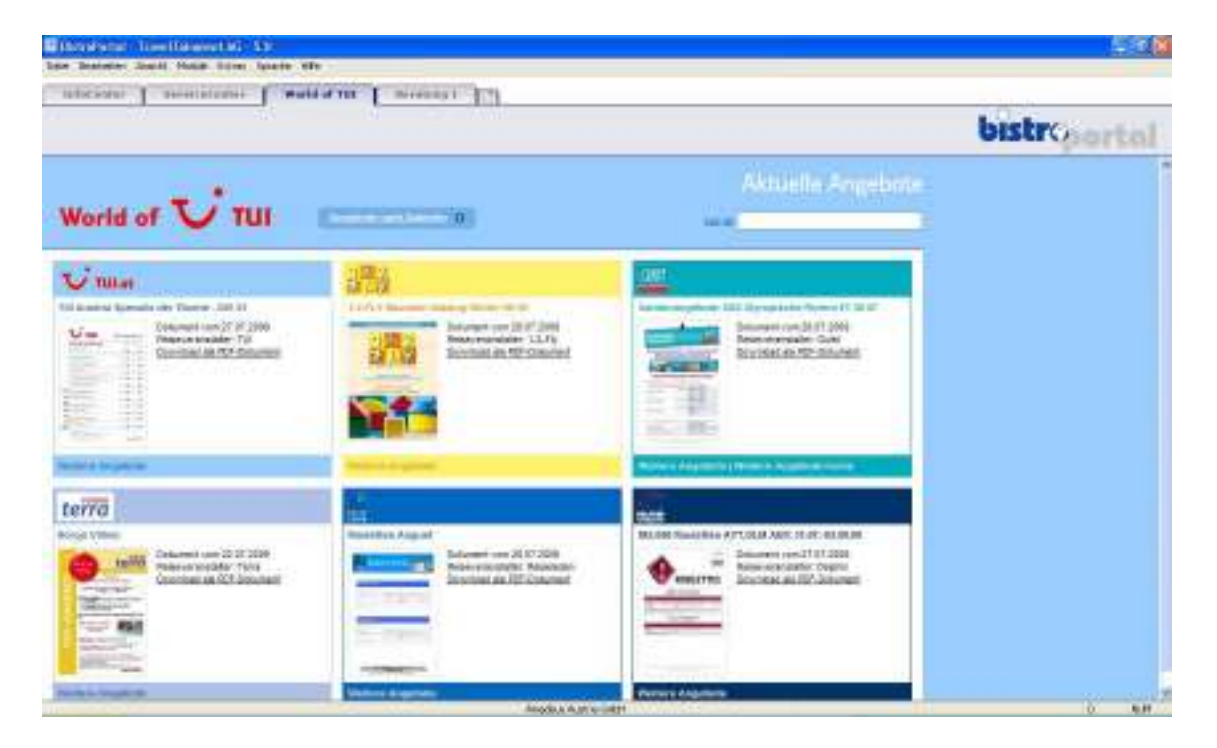

V časti "Ponuky podľa organizátorov" máte tiež možnosť cielene zobraziť ponuky určitej značky organizátora, ktorá patrí pod spoločnosť TUI.

| BistroPortal - TravelTainment AG - 5.0<br>Data Southatan Ansatt Macula Extras Spractic Hilfo<br>InfoCenter ServiceCenter World of TUI B | ieratung 1                                                                                                    |
|----------------------------------------------------------------------------------------------------|----------------------------------------------------------------------------------------------------|
|                                                                                                    | Manhar (1) Tul 201 10 10 10 10 10 10 10 10 10 10 10 10 1                                                                        |
| RIU Angebote KW 35<br>Distanti ver 51 (00 2011<br>Distanti dar 70<br>Distanti dar FDT-Osberent                                          | TUI Austria Superhitflüge der Woche<br>Viel Indexes<br>Deberset von 18 00 2011<br>Rainerrenteller TU<br>Desekad der SP Geberert |
|                                                                                                    |                                                                                                    |

Príklad: Ponuky TUI

## Pomocné funkcie

| Taken an Incontract 1983   |
|----------------------------|
| BistroPortal-Hilfe F1      |
| Direkt Hilfe Umschalten+F1 |
| FAQs<br>Service-Hotline    |
| Remoteunterstützung        |
| Info über BistroPortal     |
|                            |

| Hilfethemen: BistroPortal                                                                                                    | ? 🗙                  |
|----------------------------------------------------------------------------------------------------|----------------------|
| Hilfethemen: BistroPortal         Index       Suchen         1. Geben Sie die ersten Buchstaben des gesuchten Wortes ein.         I       Image: Suchen         2. Klicken Sie auf den gewünschten Eintrag und dann auf "Anzeigen".         Abflughafen         Abflughafen         Abflughafen         Abflughafen         Apgebotsbuchen         Angebotsbuchen         Angebotsbuchen         Angebotsbuchen         Angebotsbuchen         Angebotsbuchen         Angebotsbuchen         Angebotsbuchen         Angebotsbuchen         Angebotsbuchen         Angebotsbuchen         Angebotsbuchen |                      |
| Aufbau<br>Aushang, erstellen<br>Ausstattung<br>Auswahl<br>Autologin<br>Bearbeiten<br>Belegung<br>Anzeigen Drucken At                                                                                                    | <b>v</b><br>obrechen |

## Podpora

V bode "Váš názor/Servis" v Infocentre môžete e-mailom posielať podnety alebo tiež problémy priamo tímu z oddelenia zákazníckej podpory.

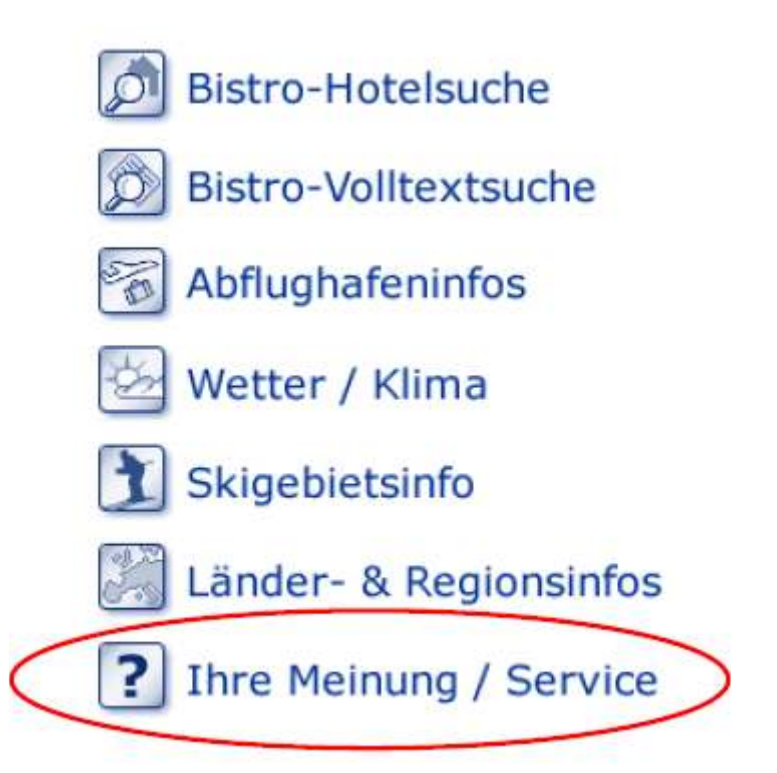

Aktuálnu príručku si môžete stiahnuť tu: http://www.bistroportal.de/fileadmin/download/Handbuch\_BistroPortal\_5.pdf

Aktuálny zoznam organizátorov nájdete tu: http://www.traveltainment.de/loesungen-fuer-reisebueros/

Ak máte otázky týkajúce sa používania softvéru, radi Vám pomôžu kolegovia z BistroPortal Helpdesk. helpdesk@traveltainment.de, Tel: +49 234 97114 888

Ak by ste si chceli objednať BistroPortal alebo jeden z jeho doplnkových modulov, obráť te sa na náš tím z oddelenia odbytu: vertrieb@amadeus.at